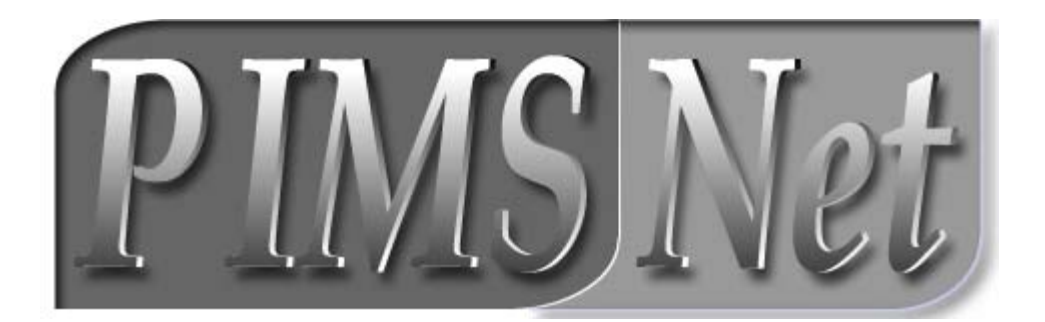

# POLICE INFORMATION MANAGEMENT SYSTEMS USER MANUAL

Version 2.0 July 1, 2004

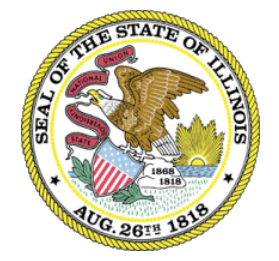

Illinois Criminal Justice Information Authority 120 S. Riverside Plaza Chicago, IL 60652 (312) 793-8550

# **Table of Contents**

| WELCOME TO PIMSNET                    | 3  |
|---------------------------------------|----|
| System Requirements                   | 4  |
| Explanation of Active Paper® Software | 5  |
| Using Active Paper                    | 5  |
| Active Paper Menu Options             | 5  |
| How do I? Quick tips.                 | 6  |
| Enter Call for Service                | 6  |
| Enter Case Report                     | 6  |
| Search for CFS or CR                  | 6  |
| Search for a person                   | 6  |
| GETTING STARTED                       | 7  |
| Logging In                            | 7  |
| The Lobby                             | 9  |
| Bulletins                             | 10 |
| CALLS FOR SERVICE                     | 11 |
| Entering a new Call for Service       | 11 |
| Call For Service Field Descriptions   | 13 |
| CASE FILE OVERVIEW                    | 17 |
| Introduction to Case File             | 18 |
| Inside the Case File                  | 19 |
| CASE REPORTS                          | 22 |
| Administrative Tab                    | 24 |
| Offenders Tab                         | 28 |
| Victims Tab                           | 33 |
| Witnesses Tab                         | 35 |
| Others Tab                            | 36 |
| Property Tab                          | 37 |
| Case Report Submission                | 39 |
| PIMSNET INQUIRIES & SEARCHES          | 41 |

| Wild Card Search                                                                                                  | 43                                            |
|----------------------------------------------------------------------------------------------------|-----------------------------------------------|
| Searching Calls for Services                                                                                      | 45                                            |
| Searching Case Files                                                                                              | 45                                            |
| Adding, Editing, Deleting Entities                                                                                | 49                                            |
| Adding, Editing, Reviewing People Files                                                                           | 53                                            |
| Adding, Editing, Deleting Property Files<br>Creating Relationships                                                | <b>60</b><br>67                               |
| APPENDIX<br>Quick Key Reference<br>Definitions / Acronyms                                                         | <b>68</b><br>68<br>69                         |
| PIMSNET MANAGER SUPPLEMENT                                                                                        | 70                                            |
| CASE MANAGEMENT<br>Case management / Report Approval<br>Case Reports – Changing status of closed cases or reports | <b>70</b><br>70<br>73                         |
| USER MANAGEMENT<br>Personnel Tab<br>Absences Tab<br>Training<br>Discipline History<br>Performance<br>Security     | <b>75</b><br>76<br>76<br>77<br>77<br>77<br>77 |

# Welcome to PIMSNet

PIMSNet is a records management system distributed by the Illinois Criminal Justice Information Authority for use within law enforcement and public safety agencies. PIMSNet is a customized version of the CRISNet software developed by MEGG Associates Inc. PIMSNet includes all of the tools an agency needs to properly record, store, and retrieve record information. PIMSNet combines intelligent document management with a sound relational database structure.

PIMSNet provides a total Case Management solution through a unique and familiar system of organization based on the common file folder. Utilizing web-based technologies, navigation through the PIMSNet application is intuitive and simple.

### New PIMSNet Features

- Complete Web-based technology
- User friendly interface and easy to use navigational tools
- Compatible with Windows® 98 SE, NT 4.0, XP, & 2000 professional operating system environments
- Utilizes robust SQL server technology
- Incorporates Active Paper® software for ease of data entry
- Ability to store, download, and retrieve graphics including photos, fingerprints, audio and video files
- Improved security and auditing tools

It is important to note that while the PIMSNet system is a replacement for the older PIMS system, it is in *no way* a simple upgrade or modification of the system. PIMSNet implements completely new hardware and software platforms to give records management departments state-of-the art technology and increased efficiency.

This manual is designed to give users an introduction to the PIMSNet system and explain in detail many of the functions and data input. Screenshots are included to assist the user in understanding the system. If more assistance is needed, PIMSNet users may contact the Illinois Criminal Justice Information System's computer help desk at (312) 793-8966. This is a 24-hour help desk number. Minimum Standards Required:

### **HARDWARE**

**PC Requirements:** Minimum Intel®-based configuration Pentium II® 500 MHz or higher with 32 MB RAM, small HD, Windows 98SE, Windows XP Professional, Windows 2000 Professional, or Windows NT Workstation v4.0.

**File Server:** Any system compatible with and running the Windows 2000 Server operating system. Recommended Intel®-based configuration is 900 MHz Pentium III®, 512 MB memory, and 40 GB of available hard-disk space. RAID is recommended for data storage. The server must be accessible by PIMSNet Technical staff via Internet or dial-up connection for installation, maintenance and troubleshooting.

**Workstations:** Any system compatible with Windows 98SE, Windows XP Professional, Windows 2000 Professional, or Windows NT Workstation v4.0. Minimum Intel®-based configuration is a Pentium III ® 600 MHz processor with 64MB of memory, 6 GB of available hard-disk space and (1024x768) display capability. Appropriate LAN/WAN connection to support TCP/IP. Laptops should have 2 GB of available hard-disk space, a V.90 modem if accessing via dial-up and appropriate LAN/WAN/Wireless connection support.

**Printer**: High quality laser printer is recommended and must have print drivers supporting all the server, desktop and laptop operating systems designated in the PIMSNet network.

### **SOFTWARE**

- Microsoft Windows 2000 server or advanced server with client licenses
- Preferably Microsoft SQL Server 2000 with client licenses. Oracle 8i or 9i may be used with limitations
- Optional: Microsoft SQL Server Connector 2000, Microsoft Exchange Server 2000
- For desktop: Microsoft Windows 2000 Professional, Windows 98SE, or Windows XP
- Microsoft Internet Explorer v6.0 or higher
- Microsoft Word 97 or higher (highly recommended)

# **Explanation of Active Paper® Software**

Active Paper is the proprietary software developed by MEGG Associates used with the PIMSNet system. Active Paper is comprehensive software that allows data entry, editing, formatting, and previewing capabilities. ALL of the data entered into PIMSNet will use Active Paper, so it is imperative the user understand the functionality of the software.

**Note:** Leaving one active paper document opened while working in PIMSNet allows multiple Active paper windows to be opened without security re-verification.

The Active Paper document is opened once a link is clicked which requires the user to enter data. When the first Active Paper document is opened, security verification needs to be entered. This is the same user ID and password used to log on to the PIMSNet system. Once the correct data is entered, the

Active Paper document will open. The user will notice active paper downloading to their PC. Then the user will be able to enter, view and save data.

### **Using Active Paper**

Before the using PIMSNet, the user must verify that the current version of Active Paper is installed on the PC. If the user does not have the current version of Active Paper installed, the user will be prompted to download the Active Paper software after logging on.

Once an active paper document is selected, a separate active paper window will open up.

### **Active Paper Menu Options**

| <u>Save and Close</u>        | Allows user to save changes to the active paper document and close the APD |
|------------------------------|----------------------------------------------------------------------------|
| <b>A</b> Print Preview       | User can preview the APD before printing                                   |
| Print                        | Prints document                                                            |
| ⊁□ □ Cut, Copy, Paste        | Allow users to cut, copy and paste text within document                    |
| Alignment prompt             | Allows user to change alignment to center or left align                    |
| A Font Size                  | Allows user to change font size                                            |
| <sup>abc</sup> √ Spell Check | Checks spelling of the document                                            |
|                              |                                                                            |

### **Enter Call for Service**

- 1. Select Calls for Service link under 'Operations' module in Lobby
- 2. Click on the D icon Add Call For Service Record
- 3. Fill in appropriate fields under Call For Service, Complainant, & Notes tabs
- 4. Click on 🖫 Save and Close.
  - a. A number or # sign in the case field creates a case file. (*Use this feature if this call requires entry of additional information, ie: arrestee data*)
  - b. The officers names must be entered for that officer to view the CFS

### **Enter Case Report**

- 1. Select the Case Files link under 'Operations' or 'Records' modules
- 2. Locate the appropriate case file that you want to add a report to.
- 3. Click on the  $\square$  Folder Icon.
- 4. Click on the Add Case Report in the Case Folder screen.
- 5. Enter all appropriate information under the tabs.
- 6. Click 🖫 Save and Close once finished. (Will not save if the mandatory fields are not completed, however you may save a draft)
- 7. Click on the **! Submit CR** to submit the case report for approval.

### Search for CFS or CR

- 1. From the Lobby, click the CFS link to search for calls for service, or CR link to search for Case Reports
- 2. Click on the **? Search** link.
- 3. Enter search criteria. Click on finish.

### Search for a person, entity, or property

- 1. From the Lobby, Click Find at the top gray menu
- 2. Select People Index Find (Entity or Property)
- 3. Enter information, Click Finish

# Chapter

# **Getting Started**

# Logging In

The web address for PIMSNet is <u>http://pims.icjia.org</u>. You can either access PIMSNet by typing this address into an Internet Explorer browser window or by accessing a PIMSNet shortcut that has been placed on your desktop by your network administrator.

You will be prompted for the login information. Your PIMS Manager should have provided a user name and password to you.

| Enter Netv | vork Passwor      | d                              | ? ×  |
|------------|-------------------|--------------------------------|------|
| <b>?</b>   | Please type yo    | ur user name and password.     |      |
| 0          | Site:             | pims.icjia.org                 |      |
|            | <u>U</u> ser Name | YourNameHere                   |      |
|            | <u>P</u> assword  | ****                           |      |
|            | <u>D</u> omain    | pims                           |      |
|            | ✓ Save this p     | password in your password list |      |
|            |                   | OK Ca                          | ncel |

PIMSNet can be viewed in two modes, Secure or Public. It can be set up by your system administrator to block sensitive information when the system is being used in any environment in which the public could have access to the screens, i.e. library or public facility.

Once you have logged on successfully, the following screen will appear. Select which location to enter PIMSNet.

### **PIMSNet Welcome Screen**

| 🖉 NetRMS - Microsoft Internet Explorer                            | <u>_                                    </u> |
|-------------------------------------------------------------------|----------------------------------------------|
| Eile Edit View Favorites Tools Help                               | (E)                                          |
| 📙 🖛 Back 🔻 🔿 🖌 🙆 🚮 🛛 🐼 Search 🛛 🔝 Favorites 🛛 🕉 History 🛛 🖏 🗸 🎒 🛃 | zi • 🗏 🚺 🛛 »                                 |
| Address 🛃 http://pims.icjia.org/welcome.asp                       | 💽 🧬 Go 🗍 Links                               |
|                                                                   |                                              |
| Welcome Customer Service Manager Pape                             |                                              |
| Click here if you are in a secure location: Secure                |                                              |
| Click here if you are in a public location: <b>Public</b>         |                                              |
| Click here to cancel login: Cancel                                |                                              |
| © 2002 MEGG Associates, Inc. All rights reserved.                 | V                                            |
| 🖉 Done 🦉 Int                                                      | ternet //                                    |

# The Lobby

Once you log in you will enter the PIMSNet "Lobby." The Lobby is the main menu of the application and contains links to the basic areas of PIMSNet. Depending on user rights, access may not be granted to all link or all four modules.

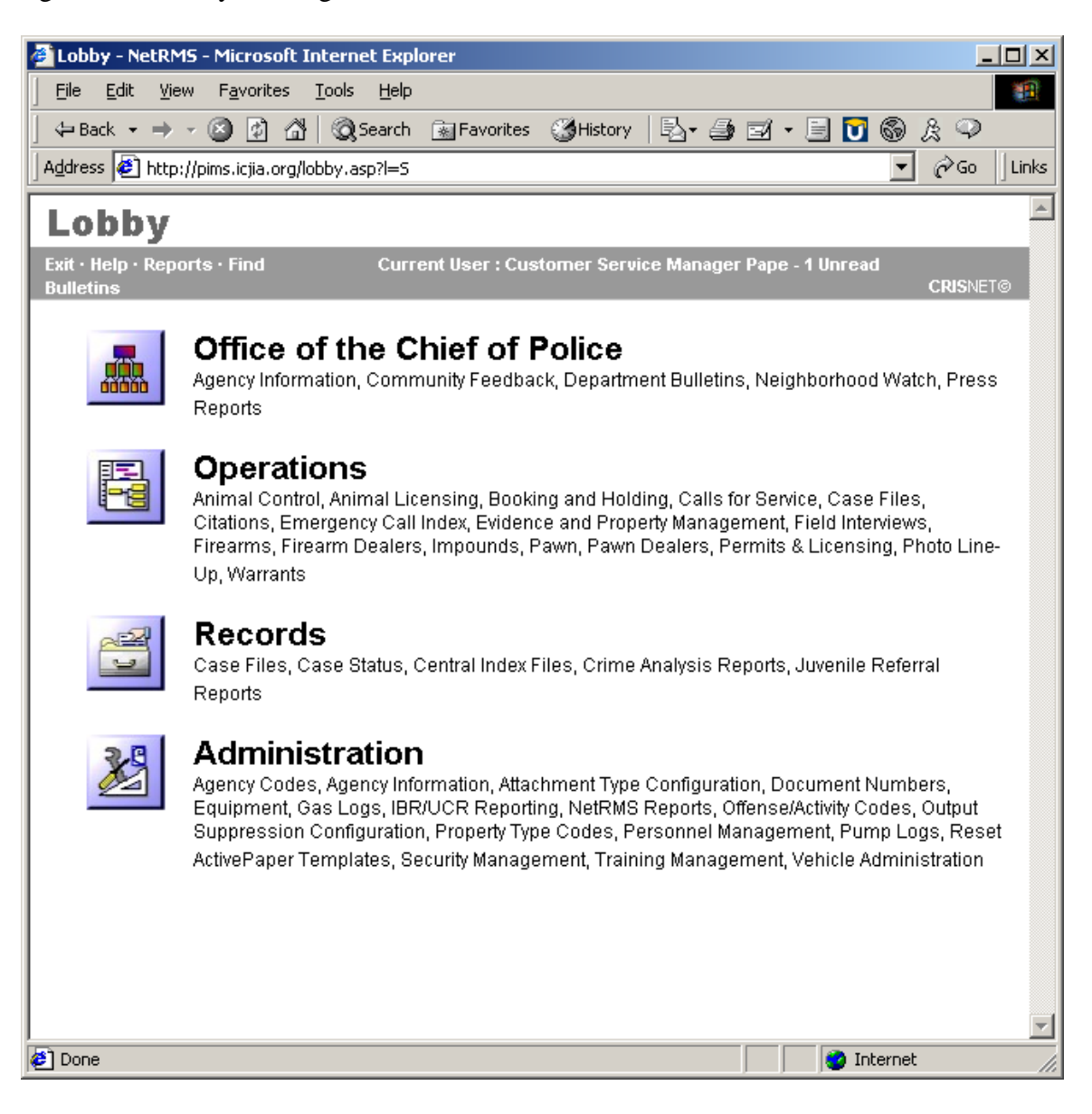

### **Bulletins**

Once logged into PIMSNet, users have the ability to view new and existing bulletins on the system. *Bulletins* are announcements, messages, and important documents posted to the system to inform PIMSNet departments of important events or changes.

### Retrieving Bulletins

Once logged in, the gray bar at the top of the page will indicate if there are any unread bulletins and how many. Users can click directly on the link to view the bulletin.

| Lobby                        |                                                    | _                            |
|------------------------------|----------------------------------------------------|------------------------------|
| Exit · Help · Reports · Find | Current User : Test User Test - 1 Unread Bulletins |                              |
|                              | <b>A</b>                                           |                              |
| -                            |                                                    | Click here to view bulletins |

Once in, the bulletin overview page will display with all of the bulletins currently on the system. The user can then view, save, or print the bulletins.

| 🚰 Department Bulletins - N    | etRMS - Microsoft Internet E     | xplorer       |            |                          |                           |         | _ 8 ×           |
|-------------------------------|----------------------------------|---------------|------------|--------------------------|---------------------------|---------|-----------------|
| Eile Edit View Favorites      | s <u>T</u> ools <u>H</u> elp     |               |            |                          |                           |         | <u></u>         |
| 4-Back 🔹 🔿 🖉 👔                | 🚰 🔯 Search 🛛 📓 Favorites         | 🛞 Media 🎯 🖏 🎒 | W • E      | 2                        |                           |         |                 |
| Address i http://pims.icjia.o | rg/bulletins.asp?clear=yes&view= | <b>.</b> ∂    | 50 Links 🍕 | Customize Links 🛛 🙆 Free | Hotmail 🛛 🙆 Windows Media | Windows |                 |
|                               |                                  |               |            |                          |                           | Search  | 🔍 Skins Web 🚫   |
| Departmen                     | t Bulletins                      |               |            |                          |                           |         |                 |
| Lobby · Help · Reports · Fir  | nd                               |               |            |                          |                           |         | CRISNET®        |
|                               | Bulletin by Date                 |               |            |                          |                           |         | 1 Record Found. |
| 🗅 Add Bulletin Record         |                                  | Date          | No.        | Subject                  | Catego                    | У       | Action          |
|                               |                                  | 8/12/2003     | 123        | Test Bulletin            | Administrative            |         | ×               |
| Select View:                  |                                  |               |            |                          |                           |         |                 |
| recent first)                 |                                  |               |            |                          |                           |         |                 |
| Bulletin by Number            |                                  |               |            |                          |                           |         |                 |
|                               |                                  |               |            |                          |                           |         |                 |
|                               |                                  |               |            |                          |                           |         |                 |
|                               |                                  |               |            |                          |                           |         |                 |
|                               |                                  |               |            |                          |                           |         |                 |
|                               |                                  |               |            |                          |                           |         |                 |
|                               |                                  |               |            |                          |                           |         |                 |
|                               |                                  |               |            |                          |                           |         |                 |
|                               |                                  |               |            |                          |                           |         |                 |
|                               |                                  |               |            |                          |                           |         |                 |
|                               |                                  |               |            |                          |                           |         |                 |
|                               |                                  |               |            |                          |                           |         |                 |
|                               |                                  |               |            |                          |                           |         |                 |
|                               |                                  |               |            |                          |                           |         |                 |
|                               |                                  |               |            |                          |                           |         | <b>•</b>        |
| E Done                        |                                  |               |            |                          |                           |         | Internet        |

# Chapter

# **Calls For Service**

The Calls for Service module creates an "incident" record in the database. Calls for Service (CFS) records contain data for initial calls that your department receives. This information will be stored in PIMSNet for use in inquiries, searches and reports, as well as reporting your department's Illinois Uniform Crime Reports (I-UCR) to the state.

Generally, Calls For Service are entered by dispatch or radio personnel, however departments with CAD systems may be able to automate this process. Once a call for service has been entered, it becomes searchable and may be modified or deleted. Creating and saving a CFS is also the first step in beginning the Case Report process. Below is a step-by-step summary of entering a new call for service.

# Entering a new Call for Service

- 1. From Lobby > Operations > Select Call For Service Link
- 2. Click on the  $\Box$  icon Add Call for Service Record
- 3. Fill in appropriate fields
  - If this CFS will require a report assign a case number in the case field or use # for the next available case number
  - The officers name must be entered in the Officer field box if that officer needs to view the CFS
- 4. Enter any complainant information
- 5. Select Notes Tab if necessary
- 6. Click on the Save and Close

### Entering a CFS Step-by-Step with screenshots

1) From the Lobby, select Call For Service Link

The Call for Service window opens.

| Calls for Service                           | - NetRMS          | 5 - Microsoft Inl            | ternet Explorer                           |                 |                  |                  | _ 🗆 ×        |
|---------------------------------------------|-------------------|------------------------------|-------------------------------------------|-----------------|------------------|------------------|--------------|
| Eile Edit View                              | F <u>a</u> vorite | s <u>T</u> ools <u>H</u> elp | L. C. C. C. C. C. C. C. C. C. C. C. C. C. |                 |                  |                  | <u>11</u>    |
| ] 🗢 Back 🔹 🔿 👻                              | 🗵 😰               | 🚰 🛛 🧟 Search                 | 😹 Favorites                               | History 🛛 🛃 🖌 👌 | 🧿 🗹 • 🗏 🔽 🚳 🥖    | ş 🗢              |              |
| Address 🛃 http://p                          | ims.icjia.o       | rg/cfsview.asp?cl            | ear=yes&view=                             |                 |                  |                  | <b>▼</b> ∂60 |
| Calle for                                   | r So              | rvico                        |                                           |                 |                  |                  | <b></b>      |
|                                             | orte : Einr       | IVIGE                        |                                           |                 |                  |                  | CDISNETO     |
| совву пер кер                               | Onal              | • Calle fr                   | or Convine                                | by Date/T       | imo - 4/47/20(   | 1 <b>2</b> 1 Dec | ord Found    |
|                                             | Oper              |                              | JI Service                                | Dy Date/1       | 1116 - 4/17/200  | JJ I Ket         | ora Founa.   |
| ? Search                                    |                   | CFS No.                      | Date/Time                                 | Location        | Verified Offense | Case             | Action       |
| Add Call for                                | apd               | 361                          | 4/17/2003/                                | Your Town       |                  |                  | ×            |
| Record                                      |                   |                              |                                           |                 |                  |                  |              |
| # Today                                     |                   |                              |                                           |                 |                  |                  |              |
| # Previous Day                              |                   |                              |                                           |                 |                  |                  |              |
| Select View:                                |                   |                              |                                           |                 |                  |                  |              |
| Den Calls for<br>Service by<br>Date/Time    |                   |                              |                                           |                 |                  |                  |              |
| Open Calls for<br>Service By<br>Number      |                   |                              |                                           |                 |                  |                  |              |
| Closed Calls<br>for Service by<br>Date/Time |                   |                              |                                           |                 |                  |                  |              |
| Closed Calls<br>for Service By<br>Number    |                   |                              |                                           |                 |                  |                  |              |
| Deen Calls for<br>Service from<br>Yesterday |                   |                              |                                           |                 |                  |                  |              |
| All Calls for<br>Service                    |                   |                              |                                           |                 |                  |                  | _            |
| <u> </u>                                    |                   |                              |                                           |                 |                  |                  | •            |
| 🕘 Done                                      |                   |                              |                                           |                 |                  | 🥝 Interne        | t //         |

2) Click on the  $\Box$  icon – Add Call for Service Record

| 📚 360 - ICJIA CF5                                   |          |
|-----------------------------------------------------|----------|
| Eile Edit View Iools Help                           |          |
| 🚽 Save and Close 🛛 🖓 🎒 🖺 📳 🖉 🔺 🖤                    |          |
| Call for Service Complainant Information Notes      |          |
|                                                     | <u>_</u> |
| CFS Number* 360                                     |          |
| Date* 4/17/2003 Received Dispatched Arrived Cleared |          |
| Source* Condition* Response Call Type               |          |
| Dispatcher                                          |          |
|                                                     |          |
|                                                     |          |
| Offense Service Code* Verified Offense Method Code  |          |
| Status Code* Location* CSZ* Place Code*             |          |
| Beat* Sub-Beat Geo3 Geo4 Coordinate X Coordinate Y  |          |
| Officer Unit* Agency* 07 - ICJIA Case               |          |
|                                                     |          |
|                                                     |          |
|                                                     |          |
|                                                     |          |
|                                                     |          |
|                                                     |          |
|                                                     |          |
| 1                                                   |          |
|                                                     | CAPS NUM |

3) Fill in the appropriate fields

## Call For Service Field Descriptions

| Field           | Description                                                                             |
|-----------------|-----------------------------------------------------------------------------------------|
| CFS Number*     | System-generated number or user may change                                              |
| Date*           | Current Date                                                                            |
| Received        | Time that the call for service is received                                              |
| Dispatched      | Time officer was dispatched to scene.                                                   |
| Arrived         | Time officer arrived at scene.                                                          |
| Cleared         | Time officer departed scene.                                                            |
| Source*         | The source of the complaint.                                                            |
| Condition*      | The condition, or status, of the Call for Service when the complaint was received.      |
| Response        | How complaint was handled.                                                              |
| Call Type       | Type of call officer was dispatched to.                                                 |
| Dispatcher      | Name of dispatcher who took the call.                                                   |
| UDC1            | A code from your department's User-Defined Code Table.                                  |
| UDC2            | A code from your department's User-Defined Code Table                                   |
| UDC3            | A code from your department's User-Defined Code Table                                   |
| UDC4            | A code from your department's User-Defined Code Table                                   |
| Offense/Service | Initial offense code associated with either the most serious offense your department or |
| Code*           | reason call came into department                                                        |

| Verified Offense | Offense the officer confirmed at the scene. May or may not be the same as the                  |
|------------------|------------------------------------------------------------------------------------------------|
|                  | Offense/Service Code.                                                                          |
| Method Code      | How the incident was committed.                                                                |
| Status Code*     | The current status of the offense or service call.                                             |
| Location*        | Address or location where office was dispatched. Free-text field - Enter the address and       |
|                  | name of street or physical location. System will change suffixes to abbreviations, i.e. Street |
|                  | will become St. Note: Do not enter the City, State, and Zip here.                              |
| CSZ*             | Format: City, State Zip                                                                        |
| Place Code*      | The I-UCR code that describes the location of the call for service.                            |
| Beat*            | Code that identifies the police beat where the incident took place.                            |
| Sub-Beat         | Code that identifies the sub-beat where the incident took place.                               |
| Geo3             | Geographic code identifying where the call for service occurred. This code often is used for   |
|                  | a census block.                                                                                |
| Geo4             | Geographic code identifying where the call for service occurred. This code often is used for   |
|                  | a census block.                                                                                |
| Coordinate X     | Not being used at the current time. Will come into play when GPS is integrated.                |
| Coordinate Y     | Not being used at the current time. Will come into play when GPS is integrated.                |
| Officer          | Primary officer in your department who responded to the complaint; If there is more than       |
|                  | one officer involved in the call for service, the first officer entered will be the            |
|                  | primary officer and the next officer(s) will be the assisting officer(s) in the Case           |
|                  | Report.                                                                                        |
|                  | Note: The call for service will be placed in the appropriate Case Folder and                   |
|                  | the officer(s) will find this information on their case file screen.                           |
| Unit*            | ID of the unit the assisting officer was assigned to.                                          |
| Agency*          | Name of agency that responded to call.                                                         |
| Case             | Assign a case number to the call for service.                                                  |

### 4) Enter any complainant information

To enter Complainants in the Call for Service, click on the Complainant Information tab. To add a new Complainant, click on the black bar labeled New Complainant Information.

| 😵 361 - ICJIA CF5                              |   |
|------------------------------------------------|---|
| Eile Edit View Tools Help                      |   |
| 🔄 🔄 Save and Close 🛛 👌 🎒 🖺 🛍 🖺 🖻 🗥 🔹 💖         |   |
| Call for Service Complainant Information Notes |   |
| Complainant Type*                              | ~ |
| New Complainant Information                    | V |
|                                                |   |

There are various types of complainants that may be entered. The complainant types are as follows:

- Person
- Business
- Officer
- Refused
- Unknown

Only fields with (\*) asterisks are mandatory information that needs to be collected depending upon the complainant type.

### 5) Select Notes Tab if necessary

If additional notes on the Call for Service are needed, click on the Notes tab and enter any notes pertaining to the Call for Service.

| 📚 361 - ICJIA CF5                              |          |
|------------------------------------------------|----------|
| Eile Edit View Tools Help                      |          |
| 📗 🖬 Save and Close 🛛 🐧 🖨 🛍 🗈 🏝 🕈               |          |
| Call for Service Complainant Information Notes |          |
| Notes                                          | *        |
| x                                              | ×        |
|                                                | CAPS NUM |

### 6) Save and Close

Once all information has been entered into the Call for Service, click the Save and Close button. If a verified offense has been entered, the CFS will be closed. However, if no verified offense has been entered, the CFS will appear on the Open Calls for Service page.

Chapter

# **Case File Overview**

It is important to review the case file to understand the foundation of the PIMSNet system. The **Case File** is a virtual organizational tool used to hold all related aspects of a case. This is an electronic version of the traditional paper based manila folder. The case file is used to hold all documents, attachments, photos, etc. related to the case.

| <ul> <li>Case Files may<br/>hold:</li> <li>Multiple CFS</li> <li>Multiple Case<br/>Reports</li> <li>Photos, digital<br/>images</li> <li>Audio clips or</li> </ul>    | Useful document management<br>Because all related items can be held in one central<br>location, officers and records personnel can easily locate<br>these items. Time is saved since users won't need to search<br>multiple locations to gather pictures, documents, or Case<br>Reports. This enhancement allows for much of the case file<br>to become essentially "paperless", lowering the chance<br>important documents to be misplaced or forgotten. |
|----------------------------------------------------------------------------------------------------|----------------------------------------------------------------------------------------------------|
| <ul> <li>Audio clips or<br/>recordings</li> <li>Video or<br/>Panoramic files</li> <li>Citations</li> <li>Associated Cases</li> <li>Case Summary<br/>Sheet</li> </ul> | Each case file also has case management options, which are<br>discussed later in the manual. Supervisors or managers car<br>use the following options to manage the case: case review<br>dates, officer assignment, solvability factors, and routing<br>assignments. All of these options are covered in the<br>managers supplement of this manual.                                                                                                    |

Please note, based on the user's privileges assigned by the PIMSNet manager, some of the following capabilities may not be available. Users need to discuss adding privileges with the PIMSNet manager if unable to perform certain actions discussed in this chapter.

# **Introduction to Case File**

This section will introduce you to the basics of the case file structure and will describe how Calls For Service, Case Reports, documents, pictures, etc, may be managed from one interface.

A Case File is created when users add a Case Report number to a call for service. The case file will have the Call For Service, the Case Report and the case summary. Users can access the Case File module from the link in the Lobby under Operations or Records. (Either link will access the same module). After clicking this link, the **Open Cases** page will be displayed, and open cases currently assigned to the user will be displayed.

| 🏄 Case Files - NetRMS - Mi              | crosoft Internet Explor      | rer                       |                         |         | ×                |
|-----------------------------------------|------------------------------|---------------------------|-------------------------|---------|------------------|
| <u>File E</u> dit <u>V</u> iew Favorite | s <u>T</u> ools <u>H</u> elp |                           |                         |         |                  |
| 🗢 Back 🔹 🤿 🖈 🙆                          | 🔏 🛛 🔕 Search 🛛 📓 Fav         | vorites 🚷 Media 🚳 🔂 - 🎒 🕅 | • 🗏 🙎                   |         |                  |
| Address 🙆 http://training.icj           | ia.org/cases.asp?clear=ye    | s&view=                   |                         |         | ▼ 🔗 Go Links »   |
| Case Files                              |                              |                           |                         |         | <u> </u>         |
| Lobby · Help · Reports · Fi             | nd                           |                           |                         |         | CRISNET@         |
|                                         | Open Cases                   | by Case Number for        | <b>Customer Service</b> | Griffin | 2 Records Found. |
| ? Search                                |                              | Case No.                  | Subject                 | Status  | Action           |
| Add Case Record                         | 10                           | 196                       | Test2                   | Open *  | <b>6 6</b>       |
| Select View:                            | 10                           | TEST                      | test                    | Open *  | <b>6 6</b>       |
| Den Cases by Case<br>Number             |                              |                           |                         |         |                  |
| Closed Cases by<br>Case Number          |                              |                           |                         |         |                  |
| Inactive Cases by<br>Case Number        |                              |                           |                         |         |                  |
| 🗋 All Cases by Case<br>Number           |                              |                           |                         |         |                  |
| Ascending<br>Descending                 |                              |                           |                         |         |                  |
| 🖧 Case Administration                   |                              |                           |                         |         |                  |
| # Default View                          |                              |                           |                         |         |                  |
|                                         |                              |                           |                         |         |                  |
|                                         |                              |                           |                         |         |                  |
|                                         |                              |                           |                         |         |                  |
|                                         |                              |                           |                         |         | -                |
| )<br>(E)                                |                              |                           |                         |         | 🕐 Internet       |

### Only cases assigned to the user logged in will be displayed.

If the case the user wants to see is not on the Open Cases screen, that user has the option of searching for the case by clicking the **?Search** link in the upper left corner of the screen.

Users also have the ability to choose the view of Case Reports. Users may view cases by:

- Open Cases by Case Number
- Closed Cases by Case Number
- Inactive cases by Case Number
- All Cases by Case Number

Each of these views may be adjusted by ascending or descending order.

**Case administration** is also available from this page. *Only PIMSNet managers or those assigned case administration rights will be able to view and use this link.* Case administration is covered in detail in the PIMSNet manager supplement in the index.

**# Default view** allows the user to return to the original view.

### Inside the Case File

Once the user locates the desired case, clicking on the Case Folder opens the case. This "virtual Case Folder" is what holds all of the records, documents, and images associated with a case. All of the items are shown individually on a separate line within the folder. Each item may be opened by clicking directly on the APD or image associated with it.

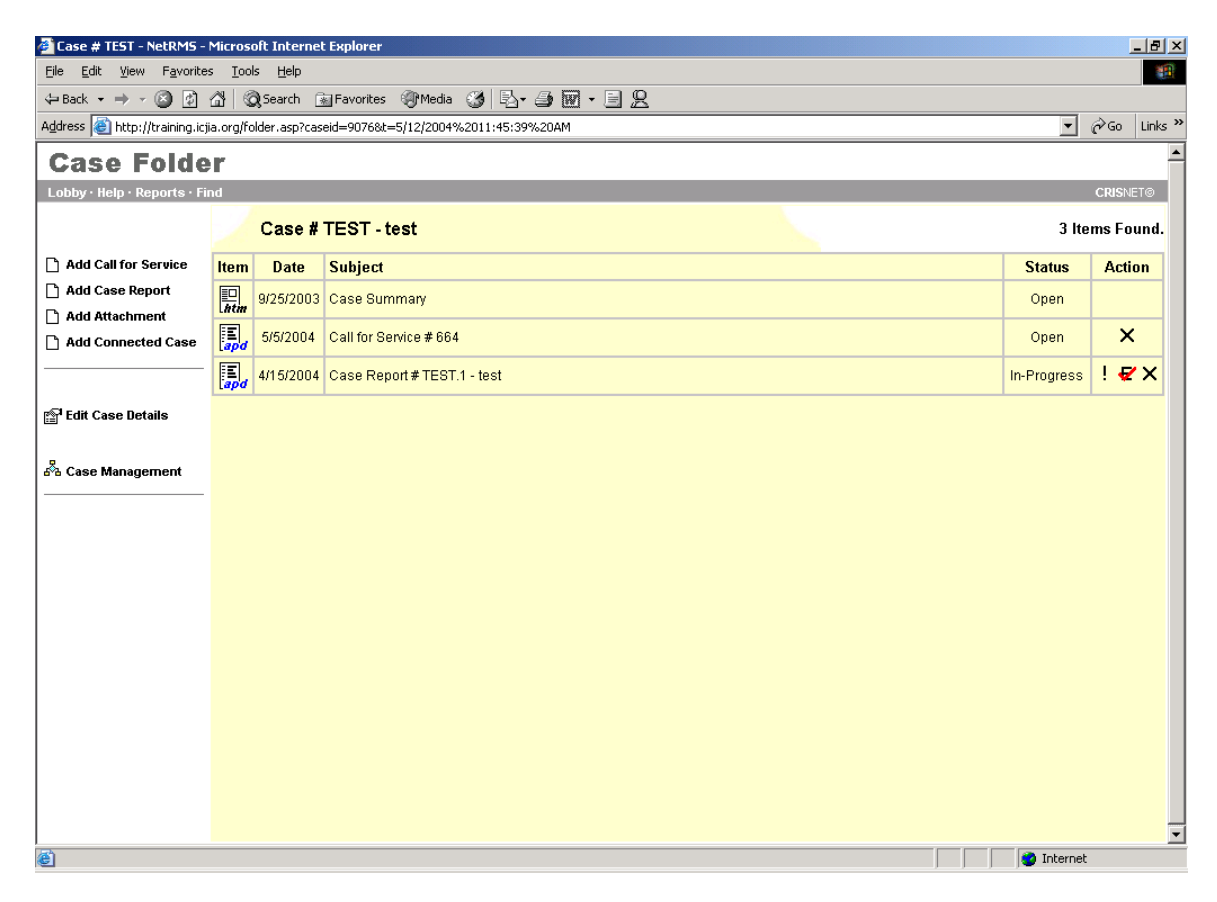

### Tasks Column (left side of screen)

**Add Call For Service** – Users can add another CFS to this case. This *does not* allow a user to add (or connect) a pre-existing CFS, only to create a new one.

Add Case Report – Use this link to add Case Reports to the folder. More than one Case Report may exist for a file, such as follow up reports. Subsequent reports will have the same case number with sequential notation- example: 1234.1; 1234.2; 1234.3 and so on.

Add Attachment – This link allows users to add attachments and files by browsing their network or local drive. The Add Attachment Wizard launches and allows users to choose the type of attachment and select the location.

| 🎒 Add Case Attachment Wizard Step 1 of 1 - NetRMS - Micros 💶 🔲 🗙    |
|---------------------------------------------------------------------|
| Create Case Attachment                                              |
| Type: Continuation Sheet                                            |
| Date: 5/12/2004 12:28:18 PM                                         |
| Name:                                                               |
| Possible File Extension(s): "DOC, TXT, WPD, PDF, RTF, XLS"          |
| File: Browse                                                        |
| Notes:                                                              |
| Click Finish to continue.<br>Click Cancel to cancel this operation. |
| Finish Cancel                                                       |

After selecting the attachment, click Finish to continue. The Finish button will remain grayed if the type of attachment selected does not match the file extension.

**Add Connected Case** – Use this link to connect this case file to another within PIMSNet. Connected cases are useful when working on a related case. The connected case can then be viewed but not modified. When connecting a case, the user needs to select which department the case is from and enter the case number.

The user has the option to add any notes pertaining to the cases (ie: why these cases are related).

| Add Connect                 | ed Case Wizard Step 1 of 1 - NetRMS - Microso 💶 🔲 🗙                                                              |
|-----------------------------|----------------------------------------------------------------------------------------------------|
| Add Cor                     | nnected Case                                                                                                    |
| Tumar                       | Connected Coop w                                                                                                 |
| Type:                       |                                                                                                    |
| Agency:                     | 62 - Wheeling Police Department<br>64 - Crystal Lake Police Department<br>65 - Fox River Grove Police Department |
| Case                        |                                                                                                    |
| Number:                     |                                                                                                    |
| Notes:                      |                                                                                                    |
|                             |                                                                                                    |
| Click Finish<br>Click Cance | to continue.<br>I to cancel this operation.                                                                      |
|                             | Finish Cancel                                                                                                    |

### Edit Case Details

This link is available to users with administrative rights. Case Administration is covered in detail in the manager's supplement.

### A Case Administration

This link is available to users with case administrative rights. Case Administration is covered in detail in the manager's supplement.

Chapter

# **Case Reports**

Once a Call For Service has been entered into PIMSNet, it may become necessary to add a Case Report. Normally, if an arrest has occurred or a follow-up report needs to be documented, a Case Report is created. Case Reports provide the main details relating to a case. This allows for the addition of imperative information to the case file, such as arrestee, victim, offenses, narratives, property, etc. The Case Report is maintained in the Case Folder along with the Case Summary, Call For Service and other documents related to the case.

Once a Case Report has been created, it may be submitted for approval. Also, a draft of a Case Report may be saved for incomplete reports, which is indicated by a green bar in the case overview page. PIMSNet allows for the creation of several Case Reports in association with the case file. The system will assign sequential Case Report numbers for additional Case Reports within the same case file.

# Creating a Case Report

Generally, a CR number will have already been generated using the Case field in the Call For Service.

- 1. From the Lobby, select the **Case Files** link from either the Operations or Records module.
- 2. The default screen will show Open Cases by Case number. The cases listed here are cases that have been assigned to the officer.

\*Note: if the officer does not see a particular Case Folder, the case hasn't been assigned to him/her. The officer will need to search for the Case Folder using the **? Search** link in the upper left corner.

- 3. Click on Case Folder to begin adding the information.
- 4. Click Add Case Report. APD will open to allow user to add data.
- 5. Once all of the information has been entered click **Save and Close** to save the data to the folder. If all of the mandatory information has not been entered, the user has the option to save the Case Report as a draft.

### Second Method- Without existing CFS (Not Recommended)

1. From the Lobby, choose **Case Files** link under Operations or Records.

- Open case files by number will be displayed. Click the link Add Case Record.
   Follow the wizard to create a Case Report, only the Case subject entry is
- mandatory.
- 4. Click finish. PIMSNet will create the Case Report and open the APD for data entry.

| File Edit View Equaritae                                                          | Tools Holp            | lorer                    |                       |           |                  |
|-----------------------------------------------------------------------------------|-----------------------|--------------------------|-----------------------|-----------|------------------|
| ← Back + → + 🙆 👔                                                                  | Search is             | Favorites @Media 🎲 🖏 - 🍯 |                       |           |                  |
| Address 🙋 http://training.icjia                                                   | .org/cases.asp?clear= | ves&view=                |                       |           | ▼ 🖉 Go           |
| <b>Reco Customer Service</b>                                                      | rds                   |                          |                       | Search    | 🔍 Skins Web 父 💽  |
| Case Files                                                                        |                       |                          |                       |           |                  |
| Lobby · Help · Reports · Find                                                     |                       |                          |                       | 0.15      | CRISN            |
|                                                                                   | Open Case             | es by Case Number        | r for Customer Servic | e Griffin | 3 Records Fo     |
| ? Search                                                                          |                       | Case No.                 | Subject               | Status    | Action           |
| Aud Case Record                                                                   | Ø                     | 10062003                 | TEST DRUG             | Open *    | e <sup>r</sup> 8 |
| Folort Views                                                                      | 12                    | 200                      | Theft                 | Open *    | 6                |
| Den Cases by Case                                                                 | ( 😰                   | 211                      | Test                  | Open *    | 6                |
| Closed Cases by<br>Case Number                                                    | $\checkmark$          |                          |                       |           |                  |
| Inactive Cases by<br>Case Number                                                  | $\langle $            | $\backslash$             |                       |           |                  |
|                                                                                   |                       |                          |                       |           |                  |
| Ascending<br>Descending                                                           |                       |                          |                       |           |                  |
| Ascending<br>Descending<br>ஃ Case Administration                                  |                       | Click                    | tolder to add data    |           |                  |
| Ascending<br>Descending<br>& Case Administration<br># Default View                |                       | ` Click                  | folder to add data    |           |                  |
| Ascending<br>Descending<br>e <sup>2</sup> o Case Administration<br># Default View |                       | ` Click                  | folder to add data    |           |                  |
| Ascending<br>Descending<br>& Case Administration<br># Default View                |                       | ` Click                  | folder to add data    |           |                  |

### **Entering Case Report Data**

When entering data into the Case Report <u>you must follow the sequential order of the tabs</u> <u>from left to right</u>. The data entry options are made available based on data entered from the previous tabs. The Case Report is divided into the following categories or tabs:

- Administrative
- Witnesses
- Offense
- Others
- OffendersVictims
- Property
- Fropert

### Administrative Tab

| Field                        | Description                                                                        |  |  |  |  |
|------------------------------|------------------------------------------------------------------------------------|--|--|--|--|
| *Case Report                 | A Case Report number is comprised of two identifiers, which are separated by a     |  |  |  |  |
|                              | period. The numbers to the left of the period signifies the case file to which the |  |  |  |  |
|                              | Case Report belongs. The number to the right of the period signifies the sequence  |  |  |  |  |
|                              | of a Case Report in a Case.                                                        |  |  |  |  |
| *Subject                     | The code associated with either the most serious offense your department           |  |  |  |  |
|                              | identifies for the incident or with the service call performed.                    |  |  |  |  |
| *Disposition                 | The code that describes how the responding officer handled the incident.           |  |  |  |  |
| Case Report Status           | The code that describes the status of the incident when it was received.           |  |  |  |  |
| *Entered On (Date and Time)  | The date your department entered the incident into PIMSNet. Format:                |  |  |  |  |
|                              | MM/DD/YY <space> 4-digit Time.</space>                                             |  |  |  |  |
| *Entered By                  | The name of the person entering the case can be found using the drop down          |  |  |  |  |
|                              | menu. Or- Use the auto-complete feature: start typing the last name and the        |  |  |  |  |
|                              | system will bring up names that match whatever you have typed. Once you find       |  |  |  |  |
|                              | the correct name press the tab key.                                                |  |  |  |  |
| *Reported On                 | The date of the incident.                                                          |  |  |  |  |
| *Reporting Officer           | The badge number of the primary officer who responded to the incident. (Drop       |  |  |  |  |
|                              | down menu)                                                                         |  |  |  |  |
| Verified On                  | The system will automatically add the date and time when the case was verified.    |  |  |  |  |
| Verified By                  | The system will automatically add the name of the supervisor who verifies the      |  |  |  |  |
|                              | report.                                                                            |  |  |  |  |
| Approved On                  | The system will automatically add the date and time when the case is approved.     |  |  |  |  |
| Approved By                  | The system will automatically add the name of the supervisor who approves the      |  |  |  |  |
|                              | report.                                                                            |  |  |  |  |
| *Reporting Agency            | The system will automatically default to your department number.                   |  |  |  |  |
| *Report Type                 | (Drop down menu) Select the code that identifies the type of report being added.   |  |  |  |  |
| Assisted By                  | (Drop down menu) Select the assisting officer in the case                          |  |  |  |  |
| County                       | (Drop down menu) Select the appropriate county                                     |  |  |  |  |
| *Occurred On (Date and Time) | Enter the date and time the incident occurred. The date your department received   |  |  |  |  |
|                              | the incident. Format: MM/DD/YY <space>4-digit Time.</space>                        |  |  |  |  |
| Or Between (Date and Time)   | Enter the ending range of date that the crime could have occurred. Follow the      |  |  |  |  |
|                              | same date and time entry scheme.                                                   |  |  |  |  |
|                              | Note: This section should only be used if the exact date the incident occurred is  |  |  |  |  |
|                              | not known.                                                                         |  |  |  |  |
| Location                     | Enter the location in which the incident occurred.                                 |  |  |  |  |
| Beat                         | Enter the code that describes the location of the incident.                        |  |  |  |  |
| Sub-Beat                     | The code that identifies the sub-beat ( a geographical area within the police beat |  |  |  |  |
|                              | entered in the Beat field) where the incident occurred.                            |  |  |  |  |
| Geo3                         | A geographic code identifying where the incident occurred.                         |  |  |  |  |
| Geo 4                        | A geographic code identifying where the incident occurred.                         |  |  |  |  |

| Census/Geo Code             | A geographic code often used for census block identifying where the incident        |
|-----------------------------|-------------------------------------------------------------------------------------|
|                             | occurred.                                                                           |
| Division                    | (Drop down menu) Select the name of the appropriate division preparing the          |
|                             | report.                                                                             |
| Call Source                 | (Drop down menu) Select the code that describes the source of the incident.         |
| Related Cases               | Enter the Case Number(s) of any related case.                                       |
| Means                       | (Multi-value table) Select the appropriate mean(s) used in carrying out this crime. |
| Motives                     | (Multi-value table) Select the appropriate motive(s) for the crime.                 |
| Vehicle Activity            | Enter any related suspect vehicle activity.                                         |
| Direction Vehicle Traveling | Enter the direction the vehicle was traveling and the location.                     |
| Cross Street                | Enter the closest intersecting streets where the incident occurred.                 |
| Notified                    | Enter the names of any people notified in connection with this case. Separate       |
|                             | multiple entries with a slash(/).                                                   |
| Narrative                   | Free text field for summary notes related to the case.                              |

| 😵 211.1 - Case Report                                                              |                 |
|------------------------------------------------------------------------------------|-----------------|
| Ele Edit View Iools Help                                                           |                 |
| 🚽 Save and Close 🛛 👌 🎒 🛍 🛍 🖺 🖉 🖈 🖤                                                 |                 |
| Administrative Offenses Offenders Victims Witnesses Others Property                |                 |
| Administrative                                                                     | *               |
| Case Report* 211 1 Subject* Test                                                   | Disposition*    |
| Case Report Status I - In Process                                                  |                 |
| Entered On* Entered By*                                                            |                 |
| Reported On* 10/21/2003 Reporting Officer*                                         |                 |
| Verified On Verified By                                                            |                 |
| Approved On Approved By                                                            | -               |
| Reporting Agency* 07 - Illinois Criminal Justice Information AuthorityReport Type* | Assisted By     |
| Occurred On (Date and Time)*<br>Or Between (Date and Time)<br>Location             |                 |
|                                                                                    | Census/Geo Code |
| Division Call Source Related Cases                                                 |                 |
| Means Motives                                                                      |                 |
| Vehicle Activity Direction Vehicle Traveling Cross Stree                           | et Notified     |
| Narrative                                                                          |                 |
|                                                                                    |                 |
|                                                                                    |                 |
| व                                                                                  | Y               |
|                                                                                    |                 |
|                                                                                    |                 |
|                                                                                    |                 |
|                                                                                    |                 |

### Offense Tab

Use this field to enter offenses related to the case. Once these offenses are entered, they can be entered as offenses associated with an arrestee in an arrest report.

### \*Important

An offense can only be entered once per offense type. Users cannot enter duplicate offenses or enter the same offense more than once. Reports will calculate the sum of offenses. If the user wants to enter the same charge more than once, a separate Case Report needs to be created.

| Field              | Description                                                                      |
|--------------------|----------------------------------------------------------------------------------|
| *Offenses          | Enter the offense/activity code, or enter a description to initiate an automatic |
|                    | search listing all the available options.                                        |
| Code Section       | This field is read-only. The system will display the code and section of any     |
|                    | applicable state statue.                                                         |
| IBR Code           | This field is read-only. The system will display the UCR code and description    |
|                    | corresponding to the offense.                                                    |
| IBR Group          | Read Only field which corresponds to IBR Code                                    |
| Crime Against      | Read Only field which corresponds to IBR Code                                    |
| *Method Code       | (Drop down menu) Select the appropriate user defined method.                     |
| *Location Type     | (Drop down menu) Select the appropriate location type code.                      |
| *Completed         | Indicate whether the offense was completed. Select Y or N.                       |
| *Hate/Bias         | Select the hate/bias motivation of the offender(s).                              |
| *Domestic Violence | Enter <b>Y</b> or <b>N</b> if the offense involved domestic violence.            |
| Using              | Indicate whether the offender was suspected of consuming alcohol or drugs        |
| _                  | during the incident.                                                             |
| Force Level        | (Drop down menu) Select the appropriate level of force used in the offense.      |

| 🗞 211.1 - Case Report                                               |                    | _ 8 ×    |
|---------------------------------------------------------------------|--------------------|----------|
| Eile Edit View Tools Help                                           |                    |          |
| 🔄 🔄 Save and Close 🛛 🐧 🎒 🛍 🖺 🛃 🐨                                    |                    |          |
| Administrative Offenses Offenders Victims Witnesses Others Property |                    |          |
| 0#                                                                  |                    |          |
| Offenses                                                            |                    |          |
|                                                                     |                    |          |
| IBB Group Crime Against                                             |                    |          |
|                                                                     |                    |          |
| Method Code*                                                        |                    |          |
| Location Tune* Completed* Hote/Pice*                                | Domostio Mislones* |          |
| lising                                                              |                    |          |
| Force Level                                                         |                    |          |
|                                                                     |                    |          |
| ▼ New Offense                                                       |                    |          |
|                                                                     |                    |          |
|                                                                     |                    |          |
|                                                                     |                    |          |
|                                                                     |                    |          |
|                                                                     |                    |          |
|                                                                     |                    |          |
|                                                                     |                    |          |
|                                                                     |                    |          |
|                                                                     |                    |          |
|                                                                     |                    |          |
|                                                                     |                    |          |
|                                                                     |                    | <b>v</b> |
| <u> </u>                                                            |                    | Þ        |
|                                                                     |                    |          |
|                                                                     |                    |          |
|                                                                     |                    |          |
|                                                                     | CA                 | PS NUM   |

### Using the Bring Forward and Search Central Index commands

When arrestees, suspects, or victims are being entered into PIMSNet, previously existing information can be brought forward to automatically populate the fields. This information is pulled from the central index file or from persons already in the case and may be modified once the information is brought forward.

To use the Bring Forward option when entering data simply click on the ellipses [...] next to the suspect, arrestee, or victim number.

| ministrative   Offenses   Offenders   Victims   Witnesses   Others | Property |  |  |
|--------------------------------------------------------------------|----------|--|--|
| Suspects                                                           |          |  |  |
| <b>A</b>                                                           |          |  |  |
| Suspect No.* 1                                                     | ··· •    |  |  |
| Name*                                                              |          |  |  |
| Aliases                                                            |          |  |  |
| Alert(s)                                                           |          |  |  |
| Address                                                            |          |  |  |
| CSZ                                                                |          |  |  |
| County                                                             |          |  |  |
| Country                                                            |          |  |  |
| Phone                                                              |          |  |  |
| Business Phone                                                     |          |  |  |

A dialogue box will open up, giving the option to bring forward individuals currently existing within the case file or search the central index for entries.

| 💐 Bring Forward                                                                                                 |                                                          | ×   |
|----------------------------------------------------------------------------------------------------|----------------------------------------------------------|-----|
| Please select one of the following:<br>Bring Forward: Brings forward a pe<br>Search Central Index: Brings forwa | erson from this case<br>ard a person from the Central In | dex |
| Bring Forward                                                                                                   | Search Central Index                                     |     |
|                                                                                                    | Cancel                                                   |     |

Click <u>Bring</u> Forward <Alt + B> to choose from existing persons within the case file. Click Search Central Index <Alt + I> to search the central index file, for an individual known to have a previous record in the system. Click <u>C</u>ancel <Alt + C> to cancel the operation.

### **Offenders Tab**

Users may enter both Suspect and Offender data under the offenders tab.

| Field        | Description                                                  |
|--------------|--------------------------------------------------------------|
| *Suspect No. | The system will assign the next available sequential number. |
| *Name        | Enter the name of the suspect.                               |

| Aliases             | Enter all known aliases for the suspect.                                                      |
|---------------------|-----------------------------------------------------------------------------------------------|
| Alert(s)            | Click the combo-box and Select the appropriate alert code(s).                                 |
| Address             | Enter the address of the suspect.                                                             |
| CSZ                 | Enter the city, state zip code                                                                |
| County              | Enter the county for the suspect.                                                             |
| Country             | Enter the country for the suspect.                                                            |
| Phone               | Enter the phone number of the suspect.                                                        |
| Business Phone      | Enter the work number of the suspect.                                                         |
| *Sex                | Select a code for the gender of the suspect.                                                  |
| *Race               | Select a code for the race of the suspect.                                                    |
| *Ethnicity          | Select a code for the ethnicity of the suspect.                                               |
| DOB                 | Enter the birth date of the suspect.                                                          |
| *Age                | Enter the age of the suspect. If the date of birth was entered, the system will automatically |
|                     | enter the age based on date of incident. If age is unknown, enter a range or estimate         |
|                     | (ex: 20-25)                                                                                   |
| Eye Color           | (Drop down menu) Select appropriate color                                                     |
| Hair Color          | (Drop down menu) Select appropriate color                                                     |
| Hair Style          | (Drop down menu) Select appropriate style                                                     |
| Hair Length         | (Drop down menu) Select appropriate length                                                    |
| Facial Hair         | (Drop down menu) Select appropriate option                                                    |
| Complexion          | (Drop down menu) Select appropriate option                                                    |
| Build               | (Drop down menu) Select appropriate option                                                    |
| Teeth               | (Drop down menu) Select appropriate option                                                    |
| Height              | (Drop down menu) Select appropriate option                                                    |
| Weight              | (Drop down menu) Select appropriate option                                                    |
| *Resident           | Indicate if the suspect is a resident of the locality where the crime took place.             |
| POB                 | Enter the suspect's place of birth.                                                           |
| DLN                 | Enter the drivers license number                                                              |
| DL State            | (Drop down menu) Select appropriate state                                                     |
| DL Country          | (Drop down menu) Select appropriate country                                                   |
| SSN                 | Enter the suspect's social security number                                                    |
| Scars/Marks/Tattoos | Enter a description of any identifying scars, marks or tattoos                                |
| Attire              | Enter a description of the suspects clothing at time of incident                              |
| Employer/School     | Enter the name of the suspects employer or school                                             |
| Occupation/Grade    | Enter suspects occupation or grade                                                            |
| MO (Modus Operandi) | (Drop down menu) Select the appropriate code for the suspects MO                              |
| Habitual Offender   | (Drop down menu) Select the appropriate status                                                |
| Notes               | Free text space                                                                               |

| Suspect No.* <u>1</u>                        |                        |                  |          |            |     |  |
|----------------------------------------------|------------------------|------------------|----------|------------|-----|--|
| Name*                                        |                        |                  |          |            |     |  |
| Aliases                                      | Alert(s)               |                  |          |            |     |  |
| Address                                      | CSZ                    | County           | Country  |            | _   |  |
| Phone                                        | Business Phone         |                  |          |            |     |  |
| Sex*                                         | Race* Ethnicitut       | DOB              |          |            |     |  |
| reeth<br>Height Weight<br>Scars/Marks/Tattoo | t Resident* POB _<br>s | DLN              | DL State | DL Country | SSN |  |
| Attire                                       | Employer/School        | Occupation/Grade |          |            |     |  |
| MO                                           | _                      |                  |          |            |     |  |
| Habitual Offender S                          | Status                 |                  |          |            |     |  |
| Notes                                        |                        |                  |          |            |     |  |
|                                              |                        |                  |          |            |     |  |
|                                              |                        |                  |          |            |     |  |
|                                              |                        |                  |          |            |     |  |
|                                              |                        |                  |          |            |     |  |

### Information Specifically for Arrestee

| Field               | Description                                                                       |  |  |  |
|---------------------|-----------------------------------------------------------------------------------|--|--|--|
| *Arrested For       | (Multi-value table)Select the appropriate offense(s)                              |  |  |  |
|                     | <ul> <li>Offenses – Select offense this arrestee has been charged with</li> </ul> |  |  |  |
|                     | <ul> <li>Method Code- auto-populated</li> </ul>                                   |  |  |  |
|                     | Arrest disposition                                                                |  |  |  |
|                     | <ul> <li>Court case number – if this information is know</li> </ul>               |  |  |  |
|                     | • Next Court date                                                                 |  |  |  |
|                     | Court disposition date                                                            |  |  |  |
|                     | Court disposition                                                                 |  |  |  |
|                     | <ul> <li>Call For Service – enter CFS number</li> </ul>                           |  |  |  |
| *Arrest No.         | Enter the arrest number.                                                          |  |  |  |
| *Arrest Type        | (Drop down menu) Select the appropriate arrest type                               |  |  |  |
| *Armed With         | (Multi-value table) Select the appropriate weapon(s) removed from the arrestee    |  |  |  |
| *Multi-Clearance    | (Drop down menu) Select appropriate clearance if the arrest of this individual    |  |  |  |
|                     | clears other cases within your agency.                                            |  |  |  |
| FBI No.             | (Free text field) Enter the FBI issued number                                     |  |  |  |
| State No.           | Enter the state crime bureau number                                               |  |  |  |
| *Date/Time Arrested | Enter Date and Time of arrest; Format: mm/dd/yyyy <space> military time.</space>  |  |  |  |
| Booked Location     | (Free text field) Enter the booked location                                       |  |  |  |
| Date/Time Released  | Enter Date & Time the arrestee was released from holding detention                |  |  |  |
| Released Location   | (Free text field) Enter any release information                                   |  |  |  |
| Held For            | (Free text field) Enter name of the agency the Arrestee is being held for         |  |  |  |
| Fingerprints        | (Drop down menu) Select Yes or No                                                 |  |  |  |
| Photos              | (Drop down menu) Select Yes or No                                                 |  |  |  |
| Miranda Read        | (Drop down menu) Select Yes or No                                                 |  |  |  |
| Miranda Waived      | (Drop down menu) Select Yes or No                                                 |  |  |  |
| No. Warrants        | (Free text field) Enter number of warrants                                        |  |  |  |
| Notes               | (Free text field) Enter additional information                                    |  |  |  |

| 1.1 - Case Report                                                                                                    |              |
|----------------------------------------------------------------------------------------------------|--------------|
| Edit View Iools Help                                                                                                    |              |
| Save and Close 🛛 🖽 🐇 🗈 🛍 🖺 🖪 🛦 🗸 💖                                                                                                    |              |
| istrative Offenses Offenders Victims Witnesses Others Property                                                                                                    |              |
|                                                                                                    |              |
| restees                                                                                                    |              |
|                                                                                                    |              |
| Arrestee No.* 1 Previous Offender                                                                                                    |              |
| emptal [empta]                                                                                                    |              |
|                                                                                                    |              |
|                                                                                                    |              |
| ame*                                                                                                    |              |
| Niases Alert(s)                                                                                                    |              |
| dddress CSZ County Country                                                                                                    |              |
| hone Business Phone                                                                                                    |              |
| av* Baca* Ethnicite* DOB                                                                                                    |              |
|                                                                                                    |              |
| Alias DOB                                                                                                    |              |
|                                                                                                    |              |
|                                                                                                    |              |
| sge* Eye Color Hair Color Hair Style Hair Length Facial Hair Complexion Build _                                                                                                    |              |
| eeth                                                                                                    |              |
| leightWeightResident*POBDLNDL StateDL CountrySSN                                                                                                    |              |
| Scars/Marks/Tattoos                                                                                                    |              |
| Attire Employer/School Occupation/Grade                                                                                                    |              |
| 40                                                                                                    |              |
| labitual Offender Status                                                                                                    |              |
|                                                                                                    |              |
|                                                                                                    |              |
|                                                                                                    |              |
| Arrest Information                                                                                                    |              |
|                                                                                                    |              |
| Intervention of the second second | rvice number |
|                                                                                                    |              |
| Arrest No.* Arrest Type* Armed With* MultiClearance* FBI No. State No.                                                                                                    |              |
|                                                                                                    |              |
| Identification                                                                                                    |              |
| Identification Type Number                                                                                                    |              |
|                                                                                                    |              |
|                                                                                                    |              |
| Data/Time Arrected* Arrect Location                                                                                                    |              |
| Date/Time Arrested* Arrest Location                                                                                                    |              |
| Date/Time Arrested* Arrest Location<br>Date/Time Booked Booked Location<br>Date/Time Pelased Belased Location                                                                                                    |              |

Notes

### Victims Tab

| Field                 | Description                                                         |
|-----------------------|---------------------------------------------------------------------|
| *Victim No.           | The system will assign the next available sequential number         |
| *Victim Type          | Select from drop down menu                                          |
| *Victim of            | Select from list generated by the offenses tab.                     |
| Alerts                | Enter any alerts or use the menu for any appropriate alerts.        |
| *Name                 | Enter the name                                                      |
| Aliases               | Enter any known aliases                                             |
| Address               | Enter victims address                                               |
| CSZ                   | Enter City, State, Zip                                              |
| County                | County                                                              |
| Country               | Country                                                             |
| Phone                 | Home Phone number                                                   |
| <b>Business Phone</b> | Business Phone number                                               |
| *Sex                  | Select from drop down menu                                          |
| *Race                 | Select from drop down menu                                          |
| *Ethnicity            | Select from drop down menu                                          |
| DOB                   | Date of Birth                                                       |
| *Age                  | Enter age. If age is unknown, enter a range or estimate (ex: 20-25) |
| Eye Color             | Select from drop down menu                                          |
| Hair Color            | Select from drop down menu                                          |
| Facial Hair           | Select from drop down menu                                          |
| Complexion            | Select from drop down menu                                          |
| Weight                | Enter weight in pounds                                              |
| Height                | Enter feet space then inches, or just total inches                  |
| *Residence            | Resident, non-resident or unknown                                   |
| РОВ                   | Place of Birth                                                      |
| DLN                   | Drivers License Number                                              |
| DL State              | Drivers License State                                               |
| DL Country            | Drivers License Country                                             |
| SSN                   | Social Security Number                                              |
| Attire                | Enter clothing worn at time of incident                             |
| Employer/School       | Enter if this information is known                                  |
| Occupation/Grade      | Enter if this information is known                                  |
| Testify               | Yes or No                                                           |
| Notes                 | Notes                                                               |

| 📚 00-11101.4 - Case Report                                |                       |                     |        | <u>_ 8 ×</u> |
|-----------------------------------------------------------|-----------------------|---------------------|--------|--------------|
| Eile Edit View Tools Help                                 |                       |                     |        |              |
| 🔄 🖬 Save and Close 🛛 🖓 🎒 🖁 🛍 🗉 🛣 🕈 🖤                      |                       |                     |        |              |
| Administrative Offenses Offenders Victims Witnesses Other | s Property            |                     |        |              |
| Victime                                                   |                       |                     |        | <u>^</u>     |
| A                                                         |                       |                     |        |              |
| Victim No.* 1 Victim Type*                                | Victim of*            | Alert(s)            |        |              |
| Name* Aliases                                             | Address               | C\$7                | County |              |
| Country                                                   | Muuress               | 032                 | County |              |
| Phone Business Phone                                      |                       |                     |        |              |
| Sex* Race* Ethnicity*                                     | DOB                   |                     |        |              |
| Aliae DOP                                                 |                       |                     |        |              |
| Allas DOB                                                 |                       |                     |        |              |
| Anat Excellent Unit Colors Fo                             | cial Ulaia Camadanian |                     |        |              |
| Height Weight Resident* POB                               | DLN                   | DL State DL Country | SSN    |              |
| Attire                                                    |                       |                     |        |              |
| Employer/School Occupation/Grade                          | Testify               |                     |        |              |
| Notes                                                     |                       |                     |        |              |
|                                                           |                       |                     |        |              |
|                                                           |                       |                     |        |              |
| ▼ New Victim                                              |                       |                     |        |              |
|                                                           |                       |                     |        |              |
|                                                           |                       |                     |        |              |
|                                                           |                       |                     |        |              |
|                                                           |                       |                     |        |              |
|                                                           |                       |                     |        |              |
|                                                           |                       |                     |        |              |
|                                                           |                       |                     |        |              |
|                                                           |                       |                     |        | CAPS NUM     |
#### Witnesses Tab

| Field              | Description                                                      |
|--------------------|------------------------------------------------------------------|
| *Witness No.       | Select the Bring forward option from the ellipses[] box or leave |
|                    | default number                                                   |
| *Name              | Enter the name                                                   |
| Aliases            | Enter any known aliases                                          |
| Alerts(s)          | Select any pertinent alerts from multi-option box                |
| Address            | Enter the number and street name                                 |
| CSZ                | City, State, and Zip code. System will automatically format      |
| County             | Enter County                                                     |
| Country            | Enter Country                                                    |
| Phone              | Enter phone number                                               |
| Business Phone     | Enter business phone number                                      |
| Sex                | Male or Female                                                   |
| Race               | Select race from drop down                                       |
| Ethnicity          | Select ethnicity from drop down menu                             |
| DOB                | Enter Date of Birth                                              |
| Age                | Enter age. If age is unknown, enter a range or estimate (ex: 20- |
|                    | 25)                                                              |
| Eye Color          | Select Eye color from drop down menu                             |
| Hair Color         | Select Hair color from drop down menu                            |
| Facial Hair        | Select facial hair from drop down menu                           |
| Complexion         | Select complexion from drop down menu                            |
| Height             | Enter height                                                     |
| Weight             | Enter weight                                                     |
| Resident           | Indicate Resident, Non-resident, or unknown                      |
| РОВ                | Enter place of Birth                                             |
| DLN                | Enter Drivers License number                                     |
| DL State           | Enter Drivers License state                                      |
| DL Country         | Enter Drivers License country                                    |
| SSN                | Enter social security number                                     |
| Attire             | Enter clothing the victim was wearing at time of incident        |
| Employer/ School   | If known enter this information                                  |
| Occupation / Grade | If known enter this information                                  |
| Testify            | Select yes or no                                                 |

| e Edit View Tor     | ls Help        |             |                   |          |          |           |            |             |  |
|---------------------|----------------|-------------|-------------------|----------|----------|-----------|------------|-------------|--|
| Save and Close      | ra 🚙 🐰         | Ba 🙉 🗉      | A - *             |          |          |           |            |             |  |
| inistrative Diffens | es Offenders I | Victims Wit | nesses Others Pro | nertu )  |          |           |            |             |  |
|                     |                | rioanio     | [ cannot ] r to   | bood     |          |           |            |             |  |
| Vitnesses           | ;              |             |                   |          |          |           |            |             |  |
| 4                   |                |             |                   |          |          |           |            |             |  |
| Witness No.         |                |             |                   |          |          |           |            |             |  |
| Name*               |                |             | Aliases           | Alert(s) |          |           |            |             |  |
| Address             |                | CSZ         |                   | County   | Cou      | ntry      |            |             |  |
| Phone               |                | Business P  | hone              |          |          |           |            |             |  |
| Sex                 | Race           |             | Ethnicity         | DOB      | Age      | Eye Color | Hair Color | Facial Hair |  |
| Complexion          |                |             |                   |          |          |           |            |             |  |
| Height V            | /eight         | Resident _  | POB               | DLN      | DL State | DL Countr | y SSN      |             |  |
| Attire              |                | -           |                   |          |          |           |            |             |  |
| Employer/Scl        | 100l           | 00          | cupation/Grade    | Testify  |          |           |            |             |  |
| Notes               |                |             |                   |          |          |           |            |             |  |
| 11000               |                |             |                   |          |          |           |            |             |  |

#### **Others Tab**

| Field                               | Description                                                          |
|-------------------------------------|----------------------------------------------------------------------|
| *Entity Number                      | If known, enter the entity number.                                   |
| *Entity Type                        | Select entity type from drop down menu. Note: This field is NIBRS    |
|                                     | compliant and only allows for select entries. To enter other         |
|                                     | relationships such as owner, brother, etc., modify the record in the |
|                                     | Central Index File, under the relationships tab.                     |
| Name                                | Enter name                                                           |
| Aliases                             | Enter any known aliases                                              |
| Alert(s)                            | Select applicable alerts from combo-box                              |
| Address, City, State, ZIP           | Enter as much information known                                      |
| County, Country, Phone              | Enter as much information known                                      |
| Sex, Race, Ethnicity                | Select from drop down menu                                           |
| DOB                                 | Enter date of birth mm/dd/yyyy                                       |
| Age                                 | Age of person                                                        |
| Eye Color, Hair Color, Facial Hair, | Select from drop down menu                                           |
| Complexion                          |                                                                      |
| Height                              | Enter height in inches or feet and inches                            |
| Weight                              | Enter weight in pounds                                               |
| Resident                            | Select 'R Resident', 'N Non-resident', or 'U Unknown' from drop      |
|                                     | down menu                                                            |
| РОВ                                 | Place of Birth                                                       |
| DLN                                 | Driver's License Number                                              |
| DL State                            | Enter 2 letter state code                                            |
| DL Country                          | Select from drop down menu                                           |
| SSN                                 | Social Security Number                                               |
| Attire                              | Description of clothing worn by individual at time of incident       |
| Employer/ School                    | Enter employer or school information                                 |
| Occupation/Grade                    | Enter occupation or grade level                                      |
| Notes                               | Enter any additional notes concerning this entity or other person    |

| 0-11101.4 - Ca        | ase Report         |                 |                  |          |          |            |            |             | _ |
|-----------------------|--------------------|-----------------|------------------|----------|----------|------------|------------|-------------|---|
| e <u>E</u> dit ⊻jew ( | [ools <u>H</u> elp |                 |                  |          |          |            |            |             |   |
| Save and Clos         | • 🖪 🖨 🛛            | ኤ 🗈 💼           | E 🔺 🚏            |          |          |            |            |             |   |
| inistrative Dffe      | nses Dífender      | s   Victims   \ | Vitnesses Others | Property |          |            |            |             |   |
|                       |                    |                 |                  | 1.21     |          |            |            |             |   |
| ther Pe               | ople and           | Entitie         | S                |          |          |            |            |             |   |
| <b>A</b>              |                    |                 |                  |          |          |            |            |             |   |
| Entity No.* 1         | Enti               | ty Type*        |                  |          |          |            |            |             |   |
| Name*                 |                    |                 | Aliases          |          | Alert(s) |            |            |             |   |
| Address               |                    | CSZ             |                  | County   | C        | ountry     |            |             |   |
| Phone                 |                    | Business F      | hone             |          |          | -          |            |             |   |
| Sex                   | Race               |                 | Ethnicity        | DOB      | Age      | Eye Color  | Hair Color | Facial Hair | _ |
| Complexion            |                    |                 | _                |          |          |            |            |             | - |
| Height                | Weight             | Resident        | POB              | DLN      | DL State | DL Country | SSN        |             |   |
| Attire                |                    |                 |                  |          |          |            |            |             |   |
| Employer/Sc           | hool               | 000             | upation/Grade    |          |          |            |            |             |   |
| Notes                 |                    |                 |                  |          |          |            |            |             |   |
| 1000                  |                    |                 |                  |          |          |            |            |             |   |
|                       |                    |                 |                  |          |          |            |            |             |   |
|                       |                    |                 |                  |          |          |            |            |             |   |

### Property Tab

| Field                  | Description                                                                        |
|------------------------|------------------------------------------------------------------------------------|
| *Item number           | Enter item number or leave default                                                 |
| *Property              | Select from a drop down the type of property                                       |
| *IBR tpye              | This entry will automatically generate once the property type is selected          |
| *UCR type              | Uniform Crime Reporting - This entry will automatically generate once the property |
|                        | type is selected                                                                   |
| *Status                | Select the condition or current status from drop down menu                         |
| *Count                 | Enter the quantity of the items recovered                                          |
| Value                  | Enter estimated value                                                              |
| Manufacturer           | Enter the item manufacturer                                                        |
| Model                  | Enter the model number                                                             |
| Serial No.             | Enter the serial number or identifying mark of the item                            |
| License No.            | Enter a license number if this property is describing a vehicle                    |
| Color                  | Enter code for color or select from drop down list                                 |
| *Description           | Enter a text description of the item                                               |
| Vehicle Year           | Enter year of vehicle                                                              |
| Body Style             | Enter body style code or select from a drop down menu                              |
| State                  | Select the state code from a drop down menu                                        |
| License Year           | If vehicle or vehicle plate, enter the license plate year                          |
| Recovery Date          | Enter the mm/dd/yyyy that is item of property was recovered                        |
| Owner                  | Select owner from drop down menu or enter people code                              |
| Disposition            | Select from a drop down menu a description if this property was disposed of        |
| Evidence tag           | Enter the property tag number for evidence inventory                               |
| Officer Requesting Tow | If vehicle is towed, enter name of officer requesting tow                          |
| Date/ Time Towed       | Enter date and time towed [mm/dd/yy <space> 4 digit time]</space>                  |
| Alerts                 | Select any alerts from combo-box                                                   |
| Notes                  | Free form field entry for any pertinent notes                                      |
| Drug type              | If drug is entered for property, this field will be automatically populated        |
| Drug Quantity          | Estimate the quantity of drugs seized                                              |
| Drug Measure           | Indicate the unit of measurement                                                   |

| 💝 00-11101.4 - Case Report         |                       |                |               |              |            | _ 8 × |
|------------------------------------|-----------------------|----------------|---------------|--------------|------------|-------|
| Eile Edit View Tools Help          |                       |                |               |              |            |       |
| 🔄 🔄 Save and Close                 | % 🖻 🛍 E               | A • 💖          |               |              |            |       |
| Administrative   Offenses   Offend | lers   Victims   Witr | nesses   Other | s Property    |              |            |       |
| Property                           |                       |                |               |              |            | ×     |
|                                    |                       |                |               |              |            |       |
| [empty] Item No.* 2                | Property*             |                | IBR Type*     | UCR Type*    |            |       |
| Status*                            | Count*                | Value          | Manufacturer  | Model        | Serial No  |       |
| License No.                        | Color                 |                | Description*  | Vehicle Year | Body Style |       |
| State                              | License               | e Year         |               |              |            |       |
| Recovered Date                     | Owner                 |                | Disposition   | Evidence Tag |            |       |
| Officer Requesting Tow             |                       | Date/Tim       | e Towed       |              |            |       |
| Drug Info                          |                       |                |               |              |            |       |
| Drug Type*                         | Drug Qua              | antity*        | Drug Measure* | Alert(s)     |            |       |
|                                    |                       |                |               |              |            |       |
| Notes                              |                       |                |               |              |            |       |
|                                    |                       |                |               |              |            |       |

#### More on Case Reports

*Approving Multiple Case Reports* Since more than one Case Reports can be added to any case file, they must be approved in the order they were submitted. For instance, a report with a .2 cannot be approved before a .1.

*Disposition of Case Reports* Another consideration is the disposition Case Report. Once a report has been entered with a disposition of unfounded (refer to administrative tab of CR), no other reports may be added to the case file.

*Extra black lines or bars* When adding information to a case report, click on the small gray arrow allows the user to add information, for example multiple offenses or arrestees. Saving the case report with additional or unused black lines will create a problem for the user. To remove extra black lines, right click the black bar and select delete.

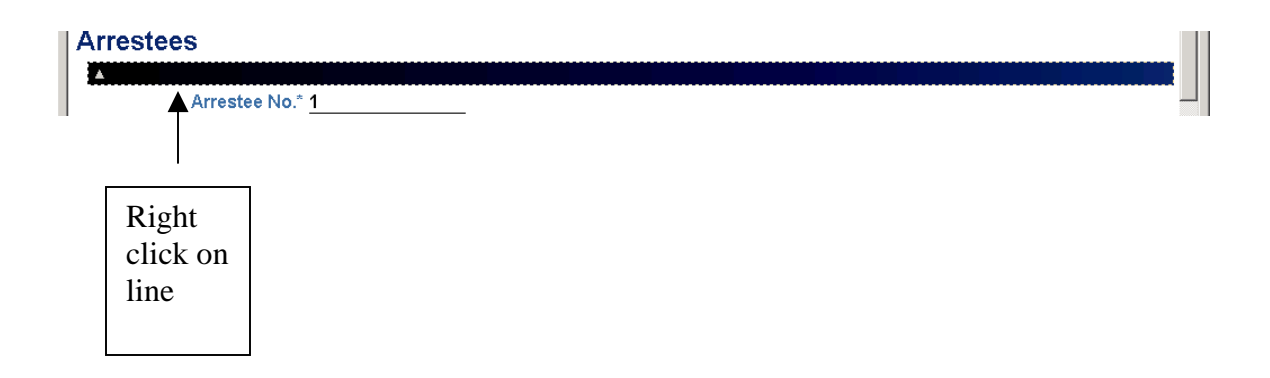

## **Case Report Submission**

The Case Report submission and approval process depends on the role of the PIMSNet user. Only certain users within a department may have error checking, Case Report submission and/or approval privileges. Supervisors generally have the option to approve or unapprove any reports.

Once a Case Report has been entered into PIMSNet and all of the data entry completed, the report may be error checked accuracy and submitted to a supervisor for approval. From the case overview, the user can select the Case Report that is ready for submission. The table below indicates the options available:

| Submit Case Report for       | ! |
|------------------------------|---|
| approval                     |   |
| Check Case Report for errors | ¥ |
| Delete Case Report           | × |

#### Steps for error checking and submission

#### 1). Check the Case Report for errors

The first step in the submission and approval process is to check for any errors. Clicking on the  $\checkmark$  [Check CR for errors] in the Case Folder will begin the error check. The following dialogue box will be displayed:

| 🚰 Case Report Error Check - 1 | NetRMS Web Page Dialog 🛛 🛛 💌                                                                                                    |
|-------------------------------|----------------------------------------------------------------------------------------------------|
| Case Report Erro              | r Check                                                                                                    |
|                               | This process will check case report number<br>200.1 for errors.<br>This will not approve the case report.<br>Click OK to check for errors. |
|                               |                                                                                                    |

Click OK to continue with the error check or cancel to quit the operation. Clicking OK will begin error checking for the Case Report. Once the error check is complete, the status page will be return indicating any errors that have been found.

The user should correct any errors found. Then recheck the report for errors, again.

#### 2.) Submit the report for approval

Once no errors are found, the report is ready to be submitted for approval. Close the error check status page to return to the case file overview. Select the ! [Submit CR] symbol to submit the Case Report. The following dialogue box will be displayed:

| 🎒 Web Page Dialog                      | ×                                                                   |
|----------------------------------------|---------------------------------------------------------------------|
| Submit Case Repo                       | ort                                                                 |
|                                        | This process will submit Case Report: <b>200.1</b><br>for approval. |
|                                        | Click Finish to continue.                                           |
|                                        | Click Cancel to cancel this operation.                              |
|                                        | Finish Cancel                                                       |
| http://training.icjia.org/checkcrdialo | og.asp?crno=200 🥑 Internet 🏼 🏼 🏼                                    |

This dialogue box indicates that the user is ready to submit the case for approval. Clicking the 'Finish' button will submit the case. Cancel will cancel the operation.

Once the Case Report has been submitted for approval the status of the Case Report will change from In-Progress to Submitted. On the case file overview page the Active Paper

Document symbol for the Case Report will change to append, which indicates that the Case Report has been submitted.

At this point, the user will only be able to view a read-only copy of this report. If changes need to be made to this Case Report, the user will need to remove the submitted status and make any changes. To view a read- only copy or remove the submitted status,

click the apd link and the following dialogue box will appear:

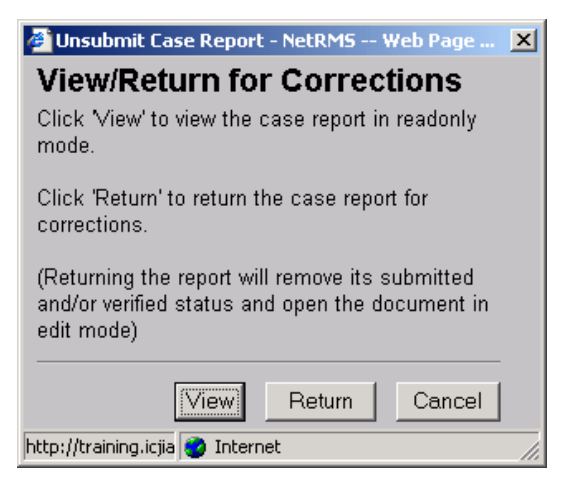

Click 'View' to view a read-only copy of the Case Report. Click 'Return' to change the status of the report and make any changes. Click 'Cancel' to cancel out of the operation.

# Chapter 5

## **PIMSNet Inquiries & Searches**

One of the most commonly performed tasks within PIMSNet is searching (formerly inquiry old PIMS) on records that currently exist in the database. Searching within PIMSNet can be definitive or broad as the user wishes. PIMSNet allows for wildcard searches, as well as inquiring on multiple departments. This section will explain the various methods for initiating a search / inquiry, and narrowing data retrieved.

There are different ways to retrieve information in PIMSNet. It is important to note the main three ways to search:

- 1. Using Find or Searching Central Index files
- 2. Searching Calls For Services
- 3. Searching Case Files

#### USING FIND TO SEARCH CENTRAL INDEX

Using this method will retrieve *all* records based on the search criteria, such as case files, CFS, etc. To search for incidents or case files only, search within that module, (discussed later in this section).

1. From any screen, select the **Find** option from the gray menu bar at the top. The following screen will appear:

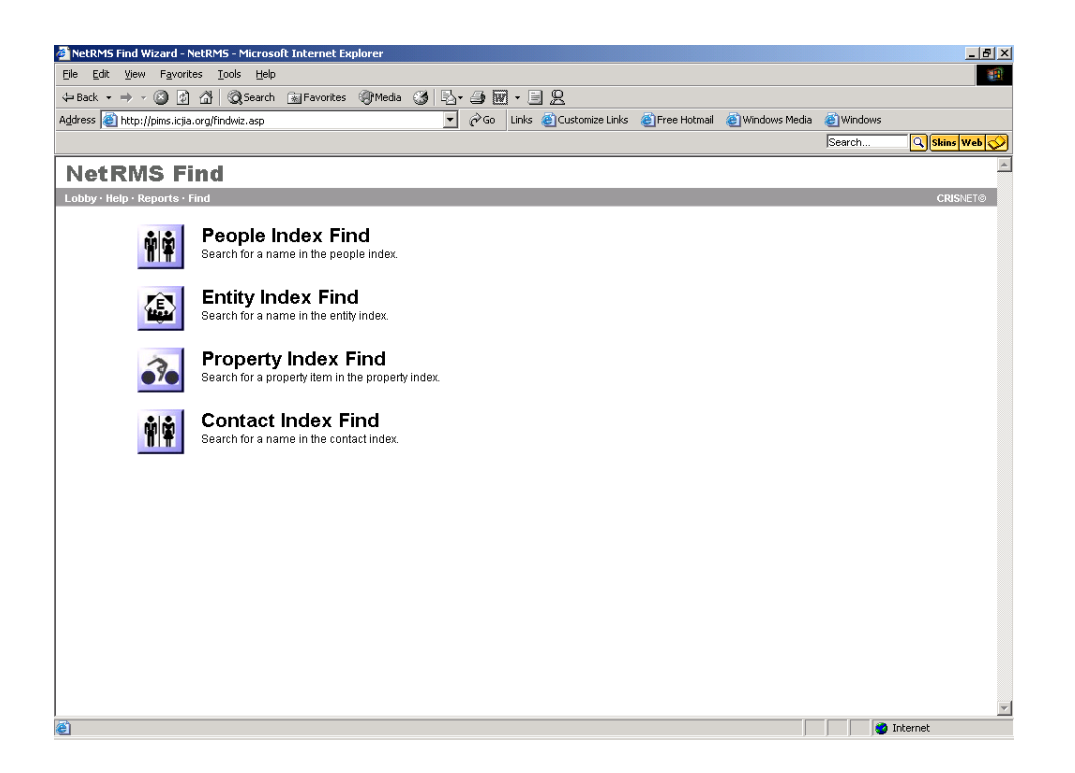

2. Click the module in which you wish to conduct the search. A screen for entering search values will appear

| appear.                                                   |                                                        |                                  |                      |
|-----------------------------------------------------------|--------------------------------------------------------|----------------------------------|----------------------|
| Search - NetRMS - Microsoft Internet Explorer             |                                                        |                                  | <u>_ 8 ×</u>         |
| Eile Edit View Favorites Tools Help                       |                                                        |                                  |                      |
| ← Back → → ✓ ② ② ③ 🖓 ◎Q Search 🐨 Favorite:                | s 🛞 Media 🎯 🗳 🛥 🎯 🐨 + 🖃 👷                              |                                  |                      |
| Address e gasp=peopleindex.asp&cancelasp=findwiz.asp&t    | itle=People%20Index 🗾 🔗 Go 🛛 Links 🍘 Customize Links 🧃 | 🖹 Free Hotmail 🛛 🙆 Windows Media | C Windows            |
| Police Purgs Lighting Bathroom 68                         | ocial Security                                         |                                  | Search 🔍 Skins Web 🚫 |
| Searching People                                          |                                                        |                                  | <b>_</b>             |
| Lobby · Help · Reports · Find                             |                                                        |                                  | CRISNET®             |
|                                                           |                                                        | Finish                           | Clear Values Cancel  |
| Please enter values to search for. Fields left blank      | c will not affect your search.                         |                                  |                      |
| (You can use the "%" as a wildcard character in the * fie | elds.)                                                 |                                  |                      |
| ⊙Adult ⊂ Juvenile ⊂ Both                                  |                                                        |                                  |                      |
| * First Name:                                             |                                                        |                                  |                      |
| * Last Name:                                              |                                                        |                                  |                      |
| * Key Name:                                               |                                                        |                                  |                      |
| * SSN:                                                    |                                                        |                                  |                      |
| * Arrest No:                                              |                                                        |                                  |                      |
| * State Arrest No:                                        |                                                        |                                  |                      |
| * Identification Type:                                    |                                                        | •                                |                      |
| * Identification Number                                   |                                                        | _                                |                      |
| * Court case number:                                      |                                                        |                                  | _                    |
| * People Alias(s):                                        |                                                        |                                  |                      |
| * People No:                                              |                                                        |                                  |                      |
| * Document No:                                            |                                                        |                                  |                      |
| * Phone Number:                                           |                                                        |                                  |                      |
| Source Type:                                              | <b>•</b>                                               |                                  |                      |
| Source Date:                                              | -                                                      |                                  |                      |
| Date Of Birth:                                            |                                                        |                                  |                      |
| Age:                                                      |                                                        |                                  | -                    |
| e Done                                                    |                                                        |                                  | 🔜 🔿 Internet         |

3. Enter as much or as little information known about the subject. *The more information entered, the narrower the results will be.* If the information to be entered is possibly incorrect, such as a misspelled name, alias, or inaccurate date of birth, a wild card search should be performed. Also, do not become overly concerned if all fields are not known. Fields left blank will not affect your search.

#### Narrowing By Department

PIMSNet allows you to select which department records to search. In most cases, the user only wants to find results from his/her department. In the Agency box, users can select their own department by highlighting that choice. If no department is selected, PIMSNet will search ALL departments records. This may retrieve too many records especially for common names such as Smith.

Select multiple departments by clicking on the department with the mouse and holding the Shift key at the same time.

#### Wild Card Search

Wild Card searches use a wildcard symbol (%) in place of characters where the user is unsure of the information or the information is unknown. The wildcard symbol may be used *anywhere* within the text, such as the beginning, middle or end of a name. Fields in which the wildcard (%) symbol may be used are denoted with an (\*) asterisk symbol. Wildcard symbols do <u>not</u> need to be placed in fields where none of the information is known. These fields should be left blank. Here are three examples of wildcards searches:

#### Example 1

The user wants to find all related records for an individual in PIMSNet. She is sure the spelling of the last name is Smith, but thinks the first name may be Kristen or Kristin.

**Method:** Enter the First Name as Kris% and the Last Name Smith. This will retrieve all records that have Smith as the last name and Kris as the first 4 letters in the first name. The reverse is also true when the user may be unsure how the last name is spelled.

#### Example 2

The user is trying to find all Calls For Service for Bill Williams based on a printout with a name and social security number. The printout is blurry and the user cannot make out the first 2 digits of the SSN [\_\_5-55-5555].

**Method:** Enter the first and last name as printed. For Identifier type, select Social security number. However for the social security number, enter %5-55-5555. Also, Source Type should be Calls For Service.

#### Example 3

Christina Smith has been entered into the old PIMS database numerous ways, as Christine Smith, Kristina Smyth, and Kristine Smythe. The user wants to retrieve all of these records and sort the results.

**Method:** Enter %ristin% for the first name and Sm% for the last name. This will return all names where the letters "ristin" appear in the first name and where the last name begins with "Sm". Note that names such as Christine Smart will also be returned. If possible, narrow the results by department or other identifiers.

## Searching Calls for Services

This search will retrieve only CFS records matching the search criteria.

- 1. From the Lobby, click the **Calls For Service** link (under Operations or Records modules)
- 2. Once page loads, click the **Search** link in the upper left corner.

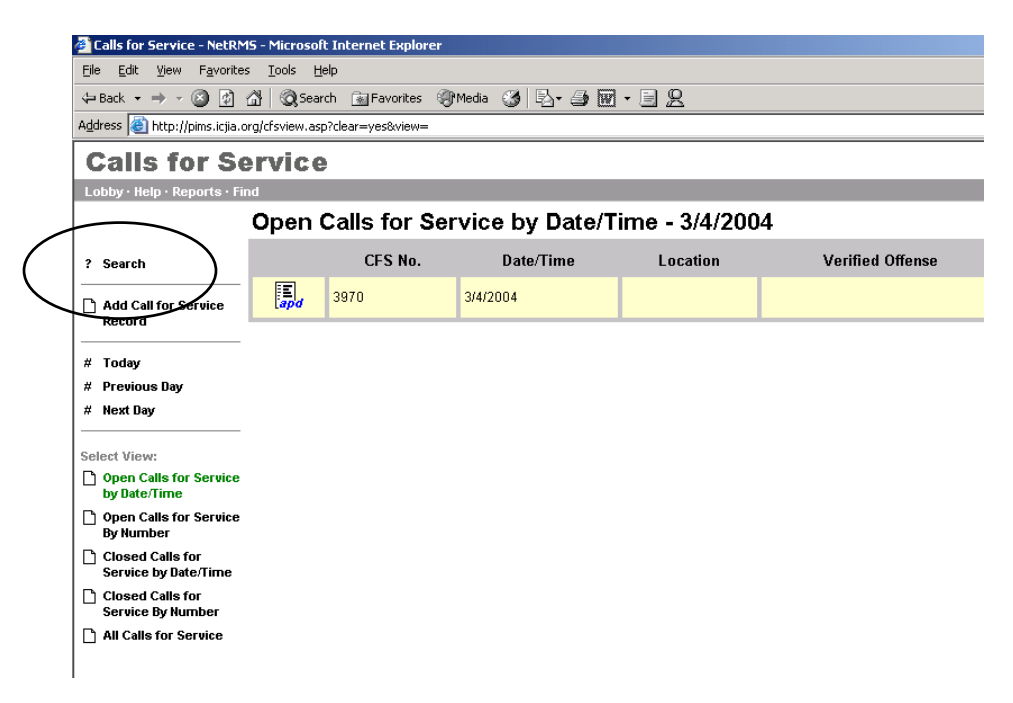

This will return a search page that will allow the user to search only within the Call for Service module. This search allows wildcards searches in certain fields and allows the user to search by initial and verified offenses.

## Searching Case Files

This search will retrieve only cases that match the search criteria.

- 3. From the Lobby, click the **Case Files** link (under Operations or Records modules)
- 4. Once page loads, click the **Search** link in the upper left corner.

The fields to search are limited because this search will return case records only.

| Elle Edit View Favorites Icols Help                                                                                                    | -          |
|----------------------------------------------------------------------------------------------------|------------|
| → Back → → ∽ 🎯 🖉 🖄 🖏 Search 🝙 Favorites 🛞 Media 🎲 🖳 → 🎒 🕅 → 🚍 🖳                                                                                     |            |
| Address 🙆 http://pims.icija.org/SearchCases.asp?cancelasp=cases.asp                                                                                 | Go Links » |
| Searching Cases                                                                                                    | <u></u>    |
| Lobby · Help · Reports · Find                                                                                                    | RISNET®    |
| Finish ClearValues                                                                                                    | Dancel     |
| Please enter values to search for. Fields left blank will not affect your search.<br>(You can use the "%" as a wildcard character in the * fields.) |            |
| * Case Number                                                                                                    |            |
| Occurred On:                                                                                                    |            |
| Reported On:                                                                                                    |            |
| * First Name:                                                                                                    |            |
| * Last Name:                                                                                                    |            |
| Date of Birth:                                                                                                    |            |
| * Location:                                                                                                    |            |
| Case Assigned To:                                                                                                    |            |
| Case Entered By.                                                                                                    |            |
| Offense:                                                                                                    |            |
|                                                                                                    |            |
|                                                                                                    |            |
|                                                                                                    |            |
|                                                                                                    |            |
|                                                                                                    |            |
|                                                                                                    |            |
|                                                                                                    |            |
|                                                                                                    |            |
|                                                                                                    | -          |
| 🙆 Done                                                                                                    |            |

## Chapter

## **Central Index Files**

The central index file is a complete listing of *all* persons, entities, properties, and contacts entered into PimsNet. Users may search for existing records, which may save time, rather than re-entering that information. User can also enter information directly into the Central Index files or update existing files with more information such as court dispositions and gang affiliation. PimsNet users also have the capability to cross reference existing records in outside PimsNet agencies. Central index files are also useful when using the Bring Forward command in data entry in other PimsNet sections.

The index files help the user to:

- Add, edit, and review <u>Entity</u> (businesses, organizations, other non-people) central index records
- Add, edit, and review People (Adult, Juvenile) central index records
- Add, edit, and review <u>Property</u> central index records
- Add, edit, and review Contacts central index records

#### **\***Users with certain capabilities may be able to delete records in PimsNet.

The central index files may be accessed via the Lobby using the Central Index Files link. Also using the Find command in the gray toolbar will access the central index files. Clicking the link will display the following page:

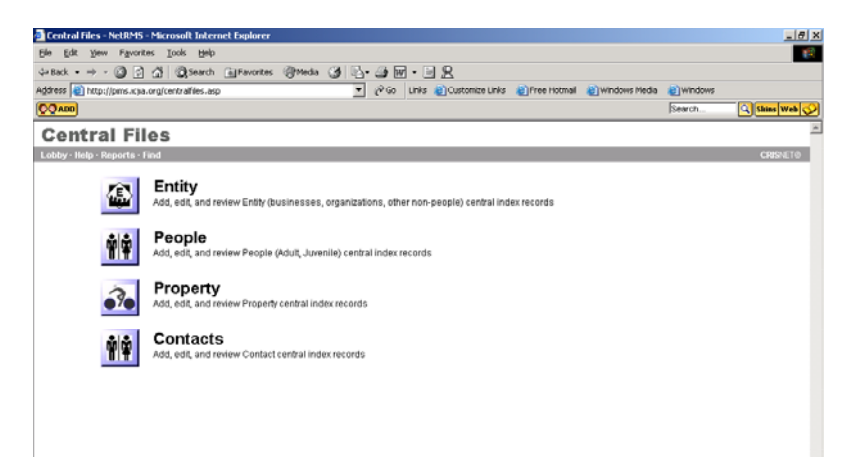

| Entity   | Any organization, business, or non-people entry                                                |
|----------|------------------------------------------------------------------------------------------------|
| People   | Any person entered into the database (victim, offender, witness, etc.)                         |
| Property | Any item or physical object entered into the database (such as confiscated or retrieved items) |
| Contacts | Department contacts                                                                            |

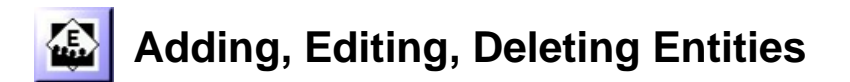

Users can add new entities, as well as edit and review existing entities in the database. Only users with deletion capabilities may delete entities.

#### Adding an Entity

To add an entity the user must first perform a search on an entity to make sure the entity is not already in the database. From the Central Files page, select the Entity link. The following page will appear.

| 🗿 Search - NetRMS - Microsoft Internet Explorer                                                                                             |              | _ 8 ×         |
|----------------------------------------------------------------------------------------------------|--------------|---------------|
| Elle Edit View Favorites Iools Help                                                                                                    |              | 1             |
| ↓ Back • → • ② ② △ ③Search ③Favorites ③Media ③ ⑤ 🖓 · ④ 🐨 • 🗐 🙎                                                                              |              |               |
| Address 🗿 ex. asp&view=name&title=Entity%20Index&cancelasp=centralfiles.asp 🔽 🔗 Go 🛛 Links 👸 Customize Links 💩 Free Hotmail 💩 Windows Media | a 🙆 Windows  |               |
| <b>©QADD</b>                                                                                                    | Search       | 🔍 Skins Web 🚫 |
| Searching Entity                                                                                                    |              | <u>_</u>      |
| Lobby · Help · Reports · Find                                                                                                    |              | CRISNET®      |
| Finish                                                                                                    | Clear Values | Cancel        |
| Please enter values to search for. Fields left blank will not affect your search.                                                           |              |               |
| (You can use the "%" as a wildcard character in the * fields.)                                                                              |              |               |
| * Entity No                                                                                                    |              |               |
| * Name                                                                                                    |              |               |
| * A datage                                                                                                    |              |               |
| * Citra                                                                                                    |              |               |
| * Chry                                                                                                    |              |               |
| * State.                                                                                                    |              |               |
|                                                                                                    |              |               |
| Document Type:                                                                                                    |              |               |
| 42 - Mount Prospect Police Department                                                                                                    |              |               |
| Agency: All Agencies                                                                                                    |              |               |
|                                                                                                    |              |               |
|                                                                                                    |              |               |
|                                                                                                    |              |               |
|                                                                                                    |              |               |
|                                                                                                    |              |               |
|                                                                                                    |              |               |
|                                                                                                    |              |               |
|                                                                                                    |              |               |
|                                                                                                    |              | *             |
| Cone                                                                                                    |              | nternet       |

Enter as much information as known, or use the wildcard (%) to search fields with an asterisk. None of the fields are mandatory. Use the finish button to execute the search.

| Entering as   |
|---------------|
| much data as  |
| possible will |
| narrow your   |
| search.       |

The user also has the option to clear values and re-enter information or simply cancel the search to return to the central files page. The query will return any matching records

| Field         | Description                                                       |  |  |
|---------------|-------------------------------------------------------------------|--|--|
| Entity Number | If known, enter the entity number. Use the wildcard (%) to search |  |  |
|               | within a range of numbers                                         |  |  |
| Name          | Enter the name or use wildcard search                             |  |  |

| Address, City, State, ZIP                                                    | Enter as much information known          |  |
|------------------------------------------------------------------------------|------------------------------------------|--|
| <b>Document Type</b> Decide which type of document to search ( Calls For Ser |                                          |  |
|                                                                              | Warrants, etc)                           |  |
| Agency                                                                       | Select which agencies' records to search |  |

If the entity is not found after searching, the user can add the entity. Use the  $\Box$ Add Entity Record link on the left side of screen.

| 🚈 Entity Index - NetRMS - Microsoft Internet Explorer                                                                            |           | _ 8 ×           |
|----------------------------------------------------------------------------------------------------|-----------|-----------------|
| Eile Edit View Favorites Iools Help                                                                                              |           |                 |
| ↔ Back • → • ② ② ♂ ♂ ②Search 副Favorites ③Media 😏 🗗 • 🗐 🕅 • 🗐 👷                                                                   |           |                 |
| Address 🖉 TYNO%20LIKE%20'01919')&view=&t=5/19/2003%2011:42:12%20AM 🔽 🄗 Go Links 🖉 Customize Links 🍘 Free Hotmail 🖉 Windows Media | ど Windows |                 |
| <u>ØQA00</u>                                                                                                    | Search    | 🔍 Skins Web 🚫   |
| Entity Index                                                                                                    |           | <u> </u>        |
| Lobby · Help · Reports · Find                                                                                                    |           | CRISNET@        |
| Entity by Name                                                                                                    |           | 0 Record Found. |
| ? Search                                                                                                    |           |                 |
| Add Entity Record                                                                                                    |           |                 |
|                                                                                                    |           |                 |
| Entity by Alert(s)                                                                                                    |           |                 |
| 🗅 Entity by Name                                                                                                    |           |                 |
| Entity by Date                                                                                                    |           |                 |
|                                                                                                    |           |                 |
|                                                                                                    |           |                 |
|                                                                                                    |           |                 |
|                                                                                                    |           |                 |

Clicking the link will open an active paper document for entering data for a new entity.

| - Entity                          | _ 8 ×    |
|-----------------------------------|----------|
| Ele Edit View Iools Help          |          |
| 🚽 Save and Close 🛛 🐧 🎒 🐰 🖹 🏔 📲 🗮  |          |
| inity Relationships               |          |
| Entity Detail                     |          |
| Alert(s)                          |          |
| Entity Number 113                 |          |
| Involvement Code                  |          |
| Agency* 07 - ICJIA                |          |
| Name                              |          |
| Address                           |          |
| CSZ                               |          |
| County                            |          |
| Country                           |          |
| Phone Number                      |          |
| URL                               |          |
| Source Code E - Entity            |          |
| Source Number 113                 |          |
| Source Date 5/19/2003 11:53:58 AM |          |
| Activity Code                     |          |
| Notes                             |          |
|                                   |          |
|                                   |          |
|                                   |          |
|                                   |          |
|                                   |          |
|                                   | <b>_</b> |
| 4                                 |          |

See the table below for a detailed description of the fields.

| Field            | Description                                                  |  |  |  |
|------------------|--------------------------------------------------------------|--|--|--|
| Alerts           | Combo-box that allows user to add an alert or caution status |  |  |  |
| Entity Number    | Unique number that identifies entity.                        |  |  |  |
| Involvement Code | Drop down list to choose how entity relates to the record    |  |  |  |
| Source Code      | Automatically generated                                      |  |  |  |
| Source Number    | Automatically generated                                      |  |  |  |
| Activity Code    | Drop down menu to select                                     |  |  |  |

#### **Editing or Deleting Entity**

To edit or delete a entity, first perform a search for that entity.

#### **Editing the entity**

Once the item is found, click the APD link to open the document. Make any necessary changes to the entity and click the Save and Close button.

#### **Deleting the entity**

To delete the entity, first perform a search for that property. Once the record is found, click the "X" in the right hand box labeled Action.

| Entity Index                           |          |           |      |         |             |                      |                 |  |
|----------------------------------------|----------|-----------|------|---------|-------------|----------------------|-----------------|--|
| Lobby · Help · Reports · Find CRISNET@ |          |           |      |         |             |                      |                 |  |
|                                        | Entity I | oy Name   |      |         |             |                      | 1 Record Found. |  |
| ? Search                               |          | Entity No | Name | Address | Source Type | Source Date          | Action          |  |
| Add Entity Record                      | apd      | 116       |      |         | Entity      | 5/20/2003 9:51:01 AM | <u> a</u> ≊ × ◄ |  |

You will receive a pop up window verifying this is the action that you want to take.

| VBScript: Delete Record - NetRMS |                |          |  |  |
|----------------------------------|----------------|----------|--|--|
| 😲 Do you                         | wish to delete | Entity ? |  |  |
| Yes                              | No             | Cancel   |  |  |

If you are certain you want to delete this entry, Select yes. If no, choose No or Cancel.

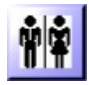

## Adding, Editing, Reviewing People Files

The people section in the central index files contains all persons entered into the database. People files include such entries as adults, juveniles, suspects, victims, witness, and so forth. User can add, edit and delete persons from the central index. The people section is a useful tool to avoid duplicate entries as well as save time used for entering data.

Before adding a person, the user must perform a search to make sure the individual is not already within the database. To do this, select the <u>People</u> link from the central Files page. The following page will appear.

| 🚰 Search - NetRMS - Microsoft Internet Explorer                                                                 |                                                       |                  |                 |              | _ 8 ×                                                                                                    |
|----------------------------------------------------------------------------------------------------|-------------------------------------------------------|------------------|-----------------|--------------|----------------------------------------------------------------------------------------------------|
| Eile Edit View Favorites Tools Help                                                                             |                                                       |                  |                 |              | 1990 - 1990 - 1990 - 1990 - 1990 - 1990 - 1990 - 1990 - 1990 - 1990 - 1990 - 1990 - 1990 - 1990 - 1990 - 1990 - |
| 😓 Back 🔹 🤿 🖉 😰 🚮 🛛 🐼 Favorite                                                                                   | 🖓 Media 🎯 🖏 - 🎒 🖬 - 🖹 🙎                               |                  |                 |              |                                                                                                    |
| Address 💩 x.asp&view=name&title=People%20Index&cand                                                             | elasp=centralfiles.asp 🗾 🔗 Go 🛛 Links 🍓 Customize Lin | ය 🍯 Free Hotmail | ど Windows Media | ど Windows    |                                                                                                    |
| Final Drugs 🖗 Lighting 🗊 Injury 🎨 Sales Bedding 🛃                                                               | Clothing                                              |                  |                 | Search       | Skins Web 🔗                                                                                                    |
| Searching People                                                                                                |                                                       |                  |                 |              | <u> </u>                                                                                                    |
| Lobby · Help · Reports · Find                                                                                   |                                                       |                  |                 |              | CRISNET®                                                                                                    |
| Please enter values to search for. Fields left blan<br>(You can use the "%" as a wildcard character in the * fi | : will not affect your search.<br>lds.)               |                  | Finish          | Clear Values | Cancel                                                                                                    |
| ⊙ Adult ⊂ Juvenile ⊂ Both                                                                                       |                                                       |                  |                 |              |                                                                                                    |
| * First Name:                                                                                                   |                                                       |                  |                 |              |                                                                                                    |
| * Last Name:                                                                                                    |                                                       |                  |                 |              |                                                                                                    |
| * Key Name:                                                                                                    |                                                       |                  |                 |              |                                                                                                    |
| * SSN:                                                                                                    |                                                       |                  |                 |              |                                                                                                    |
| * Arrest No:                                                                                                    |                                                       |                  |                 |              |                                                                                                    |
| * State Arrest No:                                                                                              |                                                       |                  |                 |              |                                                                                                    |
| * People Alias(s):                                                                                              |                                                       |                  |                 |              |                                                                                                    |
| * People No:                                                                                                    |                                                       |                  |                 |              |                                                                                                    |
| * Case Report No:                                                                                               |                                                       |                  |                 |              |                                                                                                    |
| * Phone Number:                                                                                                 |                                                       |                  |                 |              |                                                                                                    |
| Source Type:                                                                                                    | <b>_</b>                                              |                  |                 |              |                                                                                                    |
| Source Date:                                                                                                    | -                                                     |                  |                 |              |                                                                                                    |
| Date Of Birth:                                                                                                  |                                                       |                  |                 |              |                                                                                                    |
| Age:                                                                                                    |                                                       |                  |                 |              |                                                                                                    |
| Sex:                                                                                                    |                                                       |                  |                 |              |                                                                                                    |
| Race:                                                                                                    | •                                                     |                  |                 |              |                                                                                                    |
| Hair:                                                                                                    | •                                                     |                  |                 |              | -                                                                                                    |
| e Done                                                                                                    |                                                       |                  |                 | - 📄 📄 🖉 In   | ternet                                                                                                    |

Enter as much information about the person. Then use the Finish button to search for the individual. The results will be displayed on the following screen.

#### Narrowing your search

If you have searched on a common last name like 'Smith', your search will probably end up with hundreds of records. In this case, you can narrow your results by picking various combinations from the four searchable headings:

- Name
- SSN
- Key
- Arrest No.

Steps for narrowing person search:

- 1. Locate the individual record that you are interested in
- 2. Narrow you search by placing check marks in any of the fields that match your parameters. Example: if you know the person social security number, leave a check mark by the SSN heading
- 3. Click on the binoculars icon attached to the person's record
- 4. Results will come back in the Person Detail Screen
- 5. Click the up arrow icon associated with each record to view the detail information

\*Note - Not selecting a department from the list of departments will search every department's records.

#### Adding a Person

Once the results are returned and no match is found, use the  $\Box$  Add Person Record in the left column.

| People                                                                                                    | BX |
|----------------------------------------------------------------------------------------------------|----|
| Elle Edit View Iools Help                                                                                                    |    |
| 🚽 Save and Close 🛛 д 🚭 🐰 🗈 🎕 🗷 🔻                                                                                                    |    |
| eople Misc Photos Relationships Offenses Notes                                                                                                    |    |
| Visic  Photos  Relationships  Offenses  Notes    People Detail    Image: Colspan="2">Image: Colspan="2">Image: Colspan="2" Image: Colspan="2" Image: Colspa="2" Image: Colspan="2" Image: Colspan="2" Image: Cols | *  |
| Age                                                                                                    |    |
| Height                                                                                                    |    |
| , Weight                                                                                                    | _  |
| 4                                                                                                    | •  |
|                                                                                                    |    |

The People detail page will return and basic information about the person can be added. The Name and Juvenile fields are mandatory.

There are also numerous tabs in which more information regarding the person may be entered.

- MISC. Tab- can be used to enter additional details about the person such as visible identifiers, arrest history, SID & FBI numbers, etc
- PHOTOS add line up or other photos that you have available from your PC or network
- RELATIONSHIPS create relationships between this person and existing people, entities or property
- OFFENSES If the person has been charged, enter the offenses here
- NOTES- enter miscellaneous notes

See the following pages for detailed description of the entry fields for these additional tabs.

#### **Miscellaneous Tab**

| 😓 People           |                              |                     |              |            |                       | _ 8 × |
|--------------------|------------------------------|---------------------|--------------|------------|-----------------------|-------|
| Eile Edit View Too | ols <u>H</u> elp             |                     |              |            |                       |       |
| 📙 Save and Close   | 🖪 🕹 👗 🖻 🚨 🖉                  | - ABC               |              |            |                       |       |
| People Misc Phot   | os Relationships Offenses No | tes                 |              |            |                       |       |
| Personal D         | etail                        |                     |              |            |                       |       |
| Glasses            | Eye Color                    |                     |              |            |                       |       |
| Hair Color         | Facial Hair                  | Hair Lengt          | th           | Hair Style |                       |       |
| Build              | Speech                       | Teeth               | Scars/Marks/ | Tattoos    |                       |       |
| DLN                | DLN State                    | Country             | SSN          | Resident   | Entity Classification |       |
| lestify            | _                            |                     |              |            |                       |       |
| Arrest No          | Inmate No                    |                     |              |            |                       |       |
| Attire             | Employer/Sch                 | ool Occu            | pation/Grade |            |                       |       |
| State Decord No    | EDI Docord                   | Number              |              |            |                       |       |
| Finner Prints      | Henry FD Classificat         | ion 0 NCIC ED Class | sification 0 |            |                       |       |
|                    | nony i P classificati        |                     |              |            |                       |       |
| Gangs              |                              |                     |              |            |                       |       |
|                    |                              |                     |              |            |                       |       |

Each field will give you a drop down menu to select the most appropriate entry. None of these fields are mandatory.

| Field                   | Description                                                                        |
|-------------------------|------------------------------------------------------------------------------------|
| Scars/Marks/Tattoo      | Describes any scar, mark, disfigurement, or tattoo on the person                   |
| DLN                     | Drivers License Number                                                             |
| SSN                     | Social Security Number                                                             |
| Arrest No.              | Permanent number assigned to an arrestee and reused each time the individual is    |
|                         | arrested by your department. Departments must use unique arrest number for each    |
|                         | individual arrestee according to FBI/NIBRS standards                               |
| Inmate No.              | Departments inmate number                                                          |
| Attire                  | Clothing the person was wearing at the time of the incident                        |
| Employer/ School        | Person's school or employer name                                                   |
| Occupation/ Grade       | Occupation (if employed) or grade level (if student)                               |
| State Record No.        | The Bureau of Criminal Statistics number or your State's equivalent number         |
| FBI Record No           | If the arrested individual has a prior assigned FBI number                         |
| Henry FP Classification | Henry finger print classification (alphanumeric field)                             |
| NCIC FP Classification  | National Crime Information Center finger print classification (alphanumeric field) |
| Gangs                   | Name and description of any known gang affiliation                                 |

#### **Photos Tab**

| 🗞 People                                        | B × |
|-------------------------------------------------|-----|
| Elle Edit View Iools Help                       |     |
| 🔄 Save and Close 🛛 🐧 🎒 🛍 🖺 🖺 🏝 🕈                |     |
| People Misc Photos Relationships Offenses Notes |     |
|                                                 |     |
| [emptg] Photo Type* Photo Date Description      |     |
| Vew Photo                                       | 1   |

This tab allows users to insert a photograph of the person, fingerprints, or other persons associated with this entry. After entering a photo, the photo type (mandatory field), date and description should be entered.

#### **Relationships Tab**

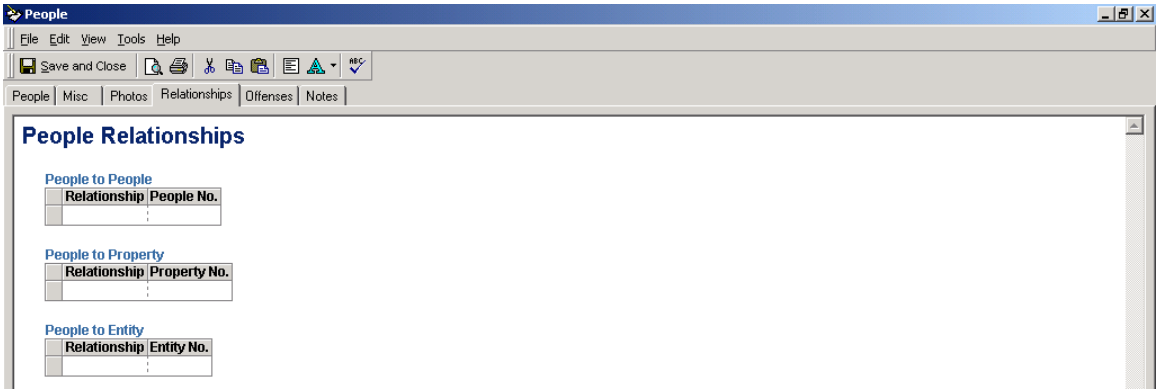

This tab allows you to create relationships between this person and other people, properties, and entities.

#### **Offenses Tab**

| 📚 People               |                       |                      |          |
|------------------------|-----------------------|----------------------|----------|
| Eile Edit View Tools   | Help                  |                      |          |
| Save and Close         | ), 😂   X 🖻 🛍   [      |                      |          |
| People   Misc   Photos | Relationships Uffense | <sup>s</sup>   Notes |          |
| Related Offenses       |                       |                      | <u> </u> |
| Offenses               | Method Code           | Court Disposition    |          |
|                        | I<br>I                | I<br>I               |          |
|                        |                       |                      |          |
|                        |                       |                      |          |

Users can list any related offenses the person has been charged with under the offenses tab. The offense can be selected from a drop down menu list, along with the method and the court disposition.

#### Notes Tab

This is an area where any relevant and important notes regarding the person entry.

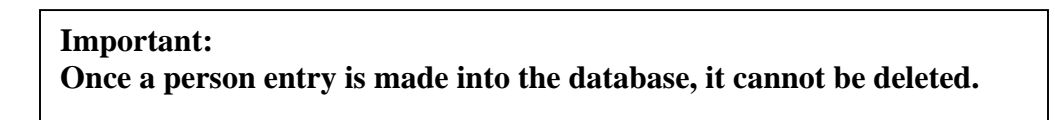

#### **Editing People Files**

To edit an individual person record, first search for that person's file, then make the necessary changes to the file. Changes may be completed on any field that is not read-only. Click the Save and Close button to save any changes.

#### **Reviewing People Files**

To review and print individual person records, perform a search for the individual. Once the file is found, use the icons in the right column to view.

**Find Icon** – This will return all records for an individual selected from a search. The following page will display.

| 🥌 F  | erson Detail - Mie                 | crose  | oft Interne      | et Explorer                                                                            |                       |                  |            |                                                                     |                 |                                       | _ 8              | × |
|------|------------------------------------|--------|------------------|----------------------------------------------------------------------------------------|-----------------------|------------------|------------|---------------------------------------------------------------------|-----------------|---------------------------------------|------------------|---|
| Eile | : <u>E</u> dit ⊻iew F <sub>i</sub> | avoril | es <u>T</u> ools | Help                                                                                   |                       |                  |            |                                                                     |                 |                                       |                  |   |
| 4-   | Back 🔹 🔿 👻 🙆                       | )      | <u>a</u> 0,      | Search 🛛 😹 Favorit                                                                     | es 🎯                  | Media 🎯 🖪 🚽      | · 🗑 - 🖻 🖉  | 5                                                                   |                 |                                       |                  |   |
| Add  | ress 🙋 KeyName=                    | =True  | &chkArrest       | No=True&t=6/6/200                                                                      | 3%2010                | :40:38%20AM 💌 🔗  | Go Links 🍯 | Customize Links   @Free Hotmail 🛛                                   | 🕘 Windows Media | 🕘 Windows                             |                  |   |
| 1    | Marijuana                          |        |                  |                                                                                        |                       |                  |            |                                                                     |                 | Search                                | Q Skins Web      | 2 |
| P    | erson E                            | )e     | tail             |                                                                                        |                       |                  |            |                                                                     |                 |                                       |                  | - |
| Lo   | bby · Help · Repor                 | ts∙l   | Find             |                                                                                        |                       |                  |            |                                                                     |                 |                                       | <b>CRIS</b> NET@ |   |
|      | Picture<br>Here                    |        | م [              | Alert(s): Sex Off<br>Name: Smith, S<br>ddress: 123 S M<br>City:<br>Alias:<br>Sex: Male | ender<br>Sean<br>Iain |                  | F          | 'eople No: 119<br>State:<br>DOB: 5/1/1970<br>Pace: White            | Fth             | Zip:<br>Age: 32<br>nicity: Not of His | Associations     |   |
|      | TICIC                              |        | Home             | Phone:                                                                                 |                       |                  | Wo         | ork Phone:                                                          | Emp             | loyer:                                | panic origin     |   |
|      |                                    |        | Involv<br>Sourc  | vement: Arrester<br>e Type: ICJIA C<br>Officer:                                        | e<br>ase Re           | port             | S          | Offense(s): 3560 - Marijuana -<br>Gource No: 102.2<br>Agency: ICJIA | Sell<br>Source  | Date: 12/10/2002                      | 12:00:19 PM      |   |
|      | 🗅 Return To Sea                    | arch I | Results          |                                                                                        |                       |                  |            |                                                                     |                 | 12 R                                  | ecords Found.    |   |
|      |                                    | AI     | No               | Name                                                                                   | SSN                   | KeyName          | Arrest No  | Source Type & No                                                    | s               | ource Date                            | Action           |   |
|      | 🗐 🛆 👼                              | N      | 119              | Smith, Sean                                                                            |                       | Smith/S/05-01-70 | 105        | ICJIA Case Report - 102.2                                           | 12/10/20        | 002 12:00:19 PM                       | 🖪 🖻 🔺            |   |
|      | E<br>apd                           | N      | 132              | Smith, Sean                                                                            |                       |                  | 1          | ICJIA Case Report - 112.1                                           | 12/12/20        | 002 11:03:09 AM                       | 🖪 🛋              |   |
|      | apd                                | N      | 135              | Smith, Sean                                                                            |                       |                  |            | ICJIA Case Report - 113.1                                           | 12/12/20        | 002 2:42:27 PM                        | 🖪 🖻 🔺            |   |
|      | apd                                | N      | 136              | Smith, Sean                                                                            |                       |                  | 123        | ICJIA Case Report - 113.1                                           | 12/12/20        | 002 2:42:27 PM                        | 🖪 🖬 🔺            |   |
|      | apd                                | N      | 137              | Smith, Sean                                                                            |                       |                  |            | ICJIA Case Report - 113.1                                           | 12/12/20        | 002 2:42:27 PM                        | 🖪 🖬 🔺            |   |
|      | apd                                | N      | 138              | Smith, Sean                                                                            |                       |                  |            | ICJIA Case Report - 113.1                                           | 12/12/20        | 002 2:42:27 PM                        | 🖪 🖬 🔺            |   |
|      |                                    |        |                  |                                                                                        |                       |                  |            | ICJIA Calls for Service                                             |                 |                                       |                  |   |
|      |                                    |        |                  |                                                                                        |                       |                  |            | NetRMS error '800a0005'                                             |                 |                                       |                  | • |
| ا 🍘  | Done                               |        |                  |                                                                                        |                       |                  |            |                                                                     |                 | 📄 📄 💇 Inter                           | rnet             |   |

A detailed description of the selected record will display along with a photo of that person, if available. Below the description, any similar or matching records will also be displayed and the user will have the option to select one of the records to view separately. Use the  $\blacktriangle$  icon in the right corner to display the selected record at the top.

**Preview Icon** – This icon can be used to view a printout of the department's record associated with this individual in Microsoft Word format.

**Read Only** – Use this to open a read only copy of the record

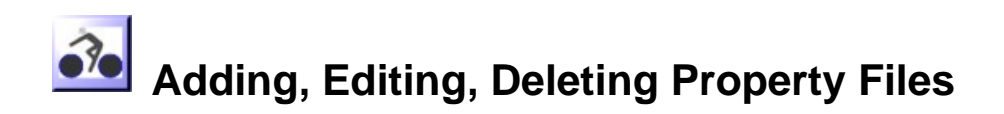

Property is any item or physical object entered into the database. This includes stolen/ recovered items, vehicles, evidence, etc. Property data fields include characteristics of each property item.

#### **Searching Property Files**

Before you will be able to add, edit, review, or delete a property files, you must perform a search for that property. Searching allows users to look for a property file that may already exist in the database. None of the fields are mandatory, however entering as much information as possible will help narrow your search.

| 🚰 Search - NetRMS - Microsoft Internet Explorer                              |                                          |               |                |                 |              | _ 8 ×         |
|------------------------------------------------------------------------------|------------------------------------------|---------------|----------------|-----------------|--------------|---------------|
| <u>File E</u> dit <u>V</u> iew F <u>a</u> vorites <u>T</u> ools <u>H</u> elp |                                          |               |                |                 |              |               |
| 🗢 Back 🔹 🔿 🐨 🚱 🚰 🛛 🐼 Search 🛛 📷 Favorite                                     | : 🎯 Media 🎯 🖏 - 🖨 🕅 - 🖻 👷                |               |                |                 |              |               |
| Address 🙆 .asp&view=type&title=Property%20Index&cand                         | elasp=centralfiles.asp 💌 🄗 🛛 Links 🍓 Cus | stomize Links | 🕘 Free Hotmail | ど Windows Media | 🕘 Windows    |               |
| Prime Silver CRM Lonstruction Ne                                             | ada Hender Drugs                         |               |                |                 | Search       | 🔍 Skins Web 🚫 |
| Searching Property                                                           |                                          |               |                |                 |              | <u></u>       |
| Lobby · Help · Reports · Find                                                |                                          |               |                |                 |              | CRISNET®      |
|                                                                              |                                          |               |                | Finish          | Clear Values | Cancel        |
| Please enter values to search for. Fields left blan                          | will not affect your search.             |               |                |                 |              |               |
| (You can use the "%" as a wildcard character in the " h                      | ids.)                                    |               |                |                 |              |               |
| IBR Code:                                                                    |                                          | •             |                |                 |              |               |
| Status:                                                                      |                                          |               |                | •               |              |               |
| * Property Number:                                                           |                                          |               |                |                 |              |               |
| * Manufacturer:                                                              |                                          |               |                |                 |              |               |
| * Model:                                                                     |                                          |               |                |                 |              |               |
| * Vehicle Plate:                                                             |                                          |               |                |                 |              |               |
| * Serial Number/ VIN                                                         |                                          |               |                |                 |              |               |
| State:                                                                       | -                                        |               |                |                 |              |               |
| Color:                                                                       | -                                        |               |                |                 |              |               |
| * Description:                                                               |                                          |               |                |                 |              |               |
| -                                                                            | J7 - ICJIA                               |               |                |                 |              |               |
|                                                                              | 12 - Mount Prospect Police Department    |               |                |                 |              |               |
| Agency:                                                                      | hi Agencies                              |               |                |                 |              |               |
|                                                                              |                                          |               |                |                 |              |               |
|                                                                              |                                          |               |                |                 |              |               |
|                                                                              |                                          |               |                |                 |              |               |
|                                                                              |                                          |               |                |                 |              |               |
|                                                                              |                                          |               |                |                 |              |               |
| A Dope                                                                       |                                          |               |                |                 |              |               |
| C Dolle                                                                      |                                          |               |                | J               |              | itemet        |

| Field    | Description                                                                                       |
|----------|---------------------------------------------------------------------------------------------------|
| IBR code | The NIBRS property description code associated with a property type. Select from a drop down menu |
| Status   | Enter the current status or condition of property                                                 |

| Property Number     | If known, enter the property number                            |
|---------------------|----------------------------------------------------------------|
| Manufacturer        | Enter the property manufacturer                                |
| Model               | Enter the model type or number for this item                   |
| Vehicle Plate       | If vehicle, enter the license plate number                     |
| Serial Number / VIN | Enter the serial number, VIN or identifying mark for this item |
| State               | Select state from a drop down menu                             |
| Color               | If applicable, select color from drop down menu                |
| Description         | Enter a brief description of item                              |
| Agency              | Select the agency or agencies whose records to search          |

#### **Adding a new Property**

If the property file is not found, the user may add the new property to the database. Use the  $\Box$  Add Property Link to open an active paper window to add a record. Enter as much information for the property as known. Photos of the property may also be included.

| 📚 137 - Property                                                                        |   |
|-----------------------------------------------------------------------------------------|---|
| Eile Edit View Tools Help                                                               |   |
| 🔄 🔄 Save and Close 🛛 👌 🎒 🕅 🛍 🖺 🖉 🔺 💖                                                    |   |
| Property Index Relationships                                                            |   |
| Property Detail    [empty]  Alert(s)    PropertyNo  137    Agency*  07 - ICJIA    Owner |   |
| Recovery Date Quantity Value                                                            |   |
| Article Manufacturer Article Model Year                                                 |   |
| Serial No Description License No                                                        |   |
| State Code Country Code Body Style                                                      |   |
| Article Color                                                                           |   |
| Evidence Tag State County<br>County Tag                                                 |   |
| SourceCode PPT - Property SourceNo 137<br>SourceDate 5/29/2003 10:53:45 AM<br>Notes     | ¥ |

When a new property item is created, the next available number will be automatically assigned. Users may change this number, however duplicate property numbers are not allowed. The Agency field will automatically default to your agency. Source Code, Source number and Source date will also have automatically generated entries.

| Field                | Description                                                                        |
|----------------------|------------------------------------------------------------------------------------|
| Alert                | Select any applicable alert code from the alert list                               |
| Owner                | Enter the people code of the individual who owns this item of property             |
| Property type        | Select from a drop down the type of property                                       |
| IBR code             | This entry will automatically generate once the property type is selected          |
| UCR code             | Uniform Crime Reporting - This entry will automatically generate once the property |
|                      | type is selected                                                                   |
| Status               | Select the condition or current status from drop down menu                         |
| Disposition          | Select from a drop down menu a description if this property was disposed of        |
| Recovery Date        | Enter the mm/dd/yyyy that is item of property was recovered                        |
| Quantity             | Enter a <u>numeric value only</u> to estimate the quantity of the item             |
| Value                | Estimate the cash value of the item                                                |
| Article manufacturer | Enter the item manufacturer                                                        |
| Article model        | Enter the model number                                                             |
| Year                 | If known, enter the year                                                           |
| Serial number        | Enter the serial number or identifying mark of the item                            |
| Description          | Enter a text description of the item                                               |
| License plate        | If vehicle or vehicle plate, enter the license plate number                        |
| State code           | Select the state code from a drop down menu                                        |
| Country code         | Select the country from a drop down menu                                           |
| Body style           | If vehicle, select the body style from a drop down menu                            |
| Article color        | Select the color from a drop down menu                                             |
| Evidence tag         | Enter the property tag number for evidence inventory                               |
| State                | Select the state from a drop down menu                                             |
| County               | Select the county from a drop down menu                                            |
| County Tag           | Enter the county tag number for inventory                                          |
| Notes                | Free form field entry for any pertinent notes                                      |
| Source code          | Auto-generated code for input source                                               |
| Source number        | Auto-generated number to identify source                                           |
| Source Date          | Auto-generated date specifying when property was entered                           |

Once you have entered all of the information needed, click the Save and close button to save this property item in the database.

One photo of the item may also be added from a file. Simply copy and paste the photo to the empty box at the top of the active paper document.

After the item is added, users may edit or delete this property item.

#### **Relationships tab**

Using the relationships tab, the user may create an association between this property and any other entity, person, or property.

#### **Reviewing a Property Record**

To review a property record, perform a search for the record. Once the record is found you may:

• Review the document in active paper by clicking the active paper icon

- View a Microsoft Word printout of the report by clicking the A preview icon
- View the record in a read-only format by clicking the 🖆 read-only icon

#### **Output Suppression**

Some agencies may have output suppression enabled for returning report data.

| Only PimsNet<br>Administrator |
|-------------------------------|
| can configure or              |
| enable Output                 |
| suppression                   |
|                               |

The preview icon will open a formatted summary of the crime record. Output suppression, which controls the data displayed, may be enabled for your department. If this is enabled, the user will be allowed to choose which features of the crime report he would like to see. The Output suppression box will display and allow the user to navigate

through various tabs and choose which data to display in the report.

| 💐 Outpu | it Suppres                      | sion                                              |                                                 |                         |         | ×     |
|---------|---------------------------------|---------------------------------------------------|-------------------------------------------------|-------------------------|---------|-------|
| A       | dmin                            | Suspect                                           | Arrestee                                        | Victim                  | Witness | Other |
| Cu      | irrently outpu                  | ut suppression is enab                            | led for this document.                          |                         |         |       |
| To      | ) suppress (re<br>lect the data | emove) specific data e<br>a element(s) you wish t | element(s), please go (<br>o suppress (remove). | to the associated tab a | and     |       |
| Ite     | ems marked v                    | with a check mark will                            | be suppressed.                                  |                         |         |       |
| M       | Output Sup                      | opression Enabled                                 |                                                 |                         |         |       |
|         | Administra                      | tive                                              |                                                 |                         |         |       |
|         | Select the                      | value(s) to suppress (r                           | emove) for Administral                          | tive                    |         |       |
|         | 🔽 Narrativ                      | /e                                                |                                                 |                         |         |       |
|         |                                 |                                                   |                                                 |                         |         |       |
|         |                                 |                                                   |                                                 |                         |         |       |
|         |                                 |                                                   |                                                 |                         |         |       |
|         |                                 |                                                   |                                                 |                         |         |       |
|         |                                 | Einis                                             | h                                               | <u>C</u> ance           |         |       |

After choosing the data to display, click Finish. The following is an example of a crime report generated that is related to a property record. The document is then displayed in a Microsoft Word printable format.

| Case No. '<br>Report No. '<br>Report Date: 3 | 129<br>129.1<br>3/25/2003                                     |                   | 122<br>Chi<br>31     | S. Riverside Plaza Ste 1016<br>cago, IL 60606-3997<br>2 793-8550 |   |
|----------------------------------------------|---------------------------------------------------------------|-------------------|----------------------|------------------------------------------------------------------|---|
| Subject                                      | Marijuana Possession                                          |                   |                      | Mage                                                             |   |
| Case ReportStates                            | I - In Process                                                | Date Extered      | 3/25/2003 2:03:41 PM | Reporting Officer                                                | _ |
|                                              |                                                               | Entered By        | 07-110 - Pape, Angie | 07-110 - Pape, Angie                                             | - |
| Occurred O a                                 | 3/1/2003 12:00:00 PM                                          | Date Vertified    |                      | .,                                                               | - |
| (and Between)                                |                                                               | Verhied By        |                      |                                                                  | _ |
|                                              |                                                               | Date Approved     |                      |                                                                  | _ |
| Location                                     |                                                               | Approved By       |                      | Assisted By                                                      |   |
| Censis/Geo                                   |                                                               | Connecting Cases  |                      | 51 1 - BARMANTJE,<br>ANDREA                                      |   |
| Grid                                         |                                                               | Disposition       | Active               |                                                                  | _ |
| Call Source                                  |                                                               | Clearance Reason  |                      |                                                                  | - |
|                                              |                                                               | Date of Clearance |                      |                                                                  | _ |
| Vehicle Activity                             |                                                               | Reporting Age nov | ICJIA                |                                                                  |   |
| Vehicle Traueling                            |                                                               | Diskios           |                      |                                                                  |   |
| Cross Street                                 |                                                               | Notified          |                      |                                                                  | 1 |
| Hears                                        | 5 - Writes check on closed ac<br>6 - Non Sufficent Fund Check | count<br>case     |                      |                                                                  | - |
| Other Means                                  |                                                               |                   |                      |                                                                  | - |
| llottue                                      | 2 - Money                                                     |                   |                      |                                                                  | - |
|                                              | 6 - Done for personal gain (e.)                               | 1., financial)    |                      |                                                                  |   |
| Other Mothes                                 |                                                               |                   |                      |                                                                  | _ |
| Report Narrative                             | Suppressed                                                    | and a n           |                      |                                                                  |   |

#### **Editing or Deleting Property**

To edit or delete a property, first perform a search for that property. [To review searching, please see page 12 of the Central Files section].

#### **Editing the property**

Once the item is found, click the apd APD link to open the document. Make any necessary changes to the property and click the Save and Close button.

#### **Deleting the property**

To delete the property, first perform a search for that property. Once the record is found, click the " $\mathbf{X}$ " in the right hand box labeled Action.

| Property by Type 1 Record Found. |             |                      |             |             |                      |        |   |  |  |
|----------------------------------|-------------|----------------------|-------------|-------------|----------------------|--------|---|--|--|
|                                  | Property No | Property Type        | Description | Source Type | Source Date          | Action |   |  |  |
| apo                              | 120         | 10 - Drugs/Narcotics | green/leafy | Case Report | 3/25/2003 2:03:41 PM | × ™ ی  | - |  |  |

This action will prompt a dialogue box to open, verifying that this is the action you want to take.

| VBScript: Delete Record - NetRMS |    |        |  |  |  |  |  |
|----------------------------------|----|--------|--|--|--|--|--|
| Do you wish to delete Property ? |    |        |  |  |  |  |  |
| Yes                              | No | Cancel |  |  |  |  |  |

Click " $\underline{Y}$ es" if you are sure you want to delete this property record. If not, click " $\underline{N}$ o" or "Cancel".

\*Note – Depending upon the user's rights, not all users will have the right to delete files.

#### **Creating Relationships**

Adding an entity also allows you to connect this particular entity to 1 or more existing people, entity, or property records that already exist in the database. Using the Relationships tab allows you to create a relationship between the new entry and the identifying numbers of another person, entity, or property.

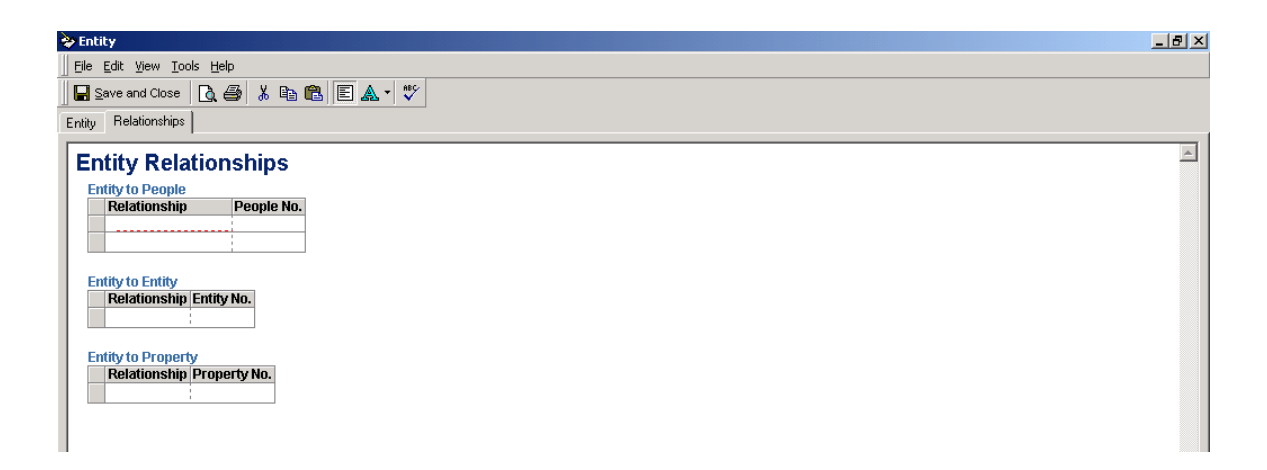

The user must have a <u>valid</u> number or the following message will return:

• The Entity (Person, Property) number you have entered is invalid

## **APPENDIX**

### Quick Key Reference

(+) indicates simultaneously

| Tab/ Enter                        | Move to next entry field             |
|-----------------------------------|--------------------------------------|
| End                               | Move cursor position to end of field |
| Shift + Tab                       | Move back one field                  |
| Ctrl + Tab                        | Move forward to next window tab      |
| Ctrl +Shift +Tab                  | Move backward to the last window tab |
| Tab                               | Move through navigational options    |
| Enter                             | Select an item or option             |
| Up/Down Arrows ↑↓                 | Move between options in a drop down  |
| -                                 | menu                                 |
| Alt + $\downarrow$ (down arrow)   | Opens drop down menu                 |
| Alt + ← (left arrow)              | Previous page                        |
| Alt $+ \rightarrow$ (right arrow) | Next page                            |
| Alt + F4 (function key)           | Close/ cancel program without saving |
| Alt + S                           | Save and close a document            |
| Ctrl + S                          | Save a document without closing      |
| Ctrl + F                          | Save a draft                         |
| Ctrl + P                          | Open Word Viewer for printing        |
| Ctrl + X                          | Cut                                  |
| Ctrl + C                          | Сору                                 |
| Ctrl + V                          | Paste                                |
| Ctrl + Z                          | Undo                                 |
| Esc                               | Close a sub-window                   |
| F5 (function key)                 | Refresh a screen                     |
| F7                                | Spell check                          |
| F11                               | Enlarge to full screen               |
| #                                 | Get next sequential number           |
|                                   |                                      |

#### **Definitions / Acronyms**

**APD** : Active Paper Document- proprietary Crisnet® software used to enter and format date throughout the PIMSNet system.

Case File: Virtual file that holds everything associated with a case report

**CR:** <u>Case</u> <u>Report</u>-Report that follows incident that collects administrative, offense, suspect, arrestee, and property data.

**CFS:** <u>Call For Service – (formerly "incident" in PIMS)</u>. Initial record of call department has responded to; CFS link also available to module from Lobby

CSZ: Abbreviation for City, State, Zip

**DLN:** Abbreviation for Driver's License Number

**DOB:** Date of Birth

**Lobby:** Page where users begins, or decides what module to enter. Links available in Lobby depend on user's access rights

MO: Modus Operandi

**POB:** Place of Birth

## **PIMSNET Manager Supplement**

This document is designed for users who will have the responsibility of PIMSNet case management.

## CASE MANAGEMENT

Once an officer submits a Case Report or attachment for approval, the supervisor needs to review the Case Report and approve it. If the Case Report is unacceptable, the supervisor can also return it to the officer who submitted it. Below is a step-by-step process for Case Report approval. It is important to note that approving, un-approving, and returning cases is based on the user privileges set by the PIMSNet department manager and ICJIA. If the user is unable to perform any of these tasks, the user may not have the correct access permissions.

#### Case management / Report Approval

Supervisors with case approval capabilities will need to enter the case management module to approve reports or to return/ reject any unsatisfactory reports.

1.) To access the case management module, from the **Lobby** select **Case Files** under Operations or Records. Select the **Case Administration** Link from the Open Case files overview page.

| Eile Edit View Favorite          | es <u>T</u> ools <u>H</u> elp |                               |                |        |                         |
|----------------------------------|-------------------------------|-------------------------------|----------------|--------|-------------------------|
| 🕁 Back 🔹 🤿 🗸 🔯                   | 쇼 QSearch 👔                   | 🛛 Favorites 🛛 🖓 Media 🎯 🖓 🖓 🕶 | 4 🛛 • 🗏 🞗      |        |                         |
| Address 🕘 http://training.ic     | jia.org/cases.asp?clea        | r=yes&view=                   |                |        | ▼ (r <sup>2</sup> Go Li |
| Customer Service                 | cords                         |                               |                | Search | 🔍 Skins Web 🔗 🌠 We      |
| <b>Case Files</b>                |                               |                               |                |        |                         |
| Lobby · Help · Reports · Fi      | ind                           |                               |                |        | CRISNET                 |
|                                  | Open Cas                      | ce Griffin                    | 2 Records Foun |        |                         |
| ? Search                         |                               | Case No.                      | Subject        | Status | Action                  |
| Add Case Record                  | 12                            | 10062003                      | TEST DRUG      | Open * | <b>8</b>                |
| Select View:                     | V.                            | 200                           | Theft          | Open * | e 8                     |
| Den Cases by Case<br>Number      |                               |                               |                |        |                         |
| Closed Cases by<br>Case Number   |                               |                               |                |        |                         |
| Inactive Cases by<br>Case Number |                               |                               |                |        |                         |
| Ascending<br>Descending          |                               |                               |                |        |                         |
| 🖧 Case Administration            | $\mathbf{>}$                  |                               |                |        |                         |
|                                  | -                             |                               |                |        |                         |
2.) To view cases pending approval, select that link.

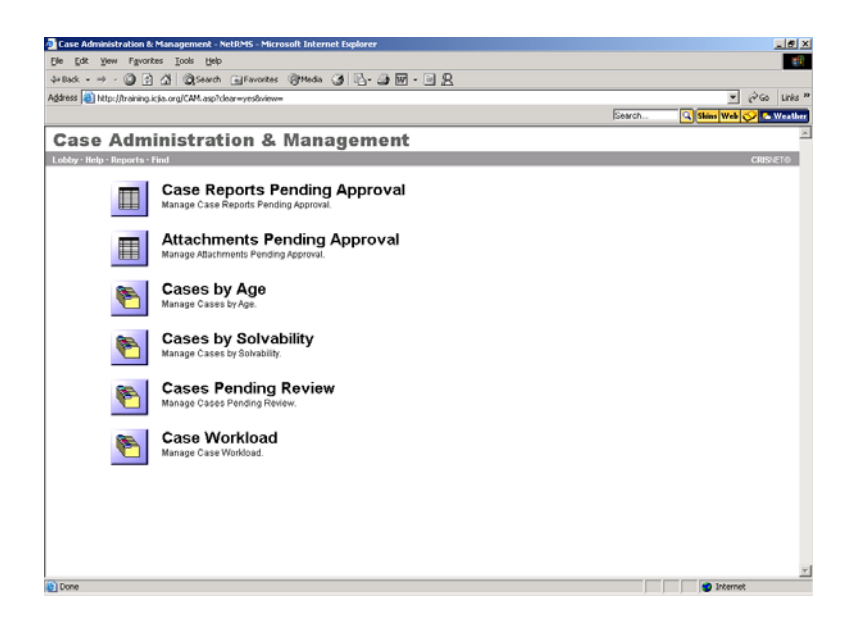

3.) After selecting the Case Reports pending approval the user will see a listing of all submitted reports. The information pertaining to the submitted case will include:

- <u>Link</u> to the item, generally the APD
- <u>Date</u> the report was generated
- <u>Subject</u> of the report
- <u>Case Detail</u> which includes the Case Report number, time/ date of submission, and who submitted the report
- <u>Status</u>: this may be Verified or Submitted depending if the report has also been verified for error checking
- <u>Actions</u> for this case:
  - $\circ \quad \mathbf{v}$  error check the CR
  - verify CR for approval
  - o approve CR
  - $\circ$  eturn CR for corrections
  - o 🗚 open case management folder

4.) Using the APD link to the submitted report, review the report for any necessary changes or missing information. The user can also error check the CR using the error check icon.  $\checkmark$ 

5.) Depending on the department's approval process, users may need to both verify and approve, the Case Report, or simply approve the report.

If verification is necessary, select the  $\checkmark$  (check) icon to verify the CR for approval. Once verified, the status of the CR changes from 'submitted' to 'verified'. The APD will also change to appear

If the Case Report is satisfactory, the supervisor can now approve the Case Report. Use the Gamma (small padlock) icon to approve the report.

6.) Click 'Finish' to continue the approval process.

7.) Once the approval is finished, a dialogue box will appear asking if this action will close the case.

| VBSc                            | ript: Close Record - NetRMS | × |  |  |
|---------------------------------|-----------------------------|---|--|--|
| Does this action close the case |                             |   |  |  |
| 000                             |                             |   |  |  |
|                                 | Yes <u>N</u> o              |   |  |  |
|                                 |                             |   |  |  |

If no other reports, CFS, attachments or additions will be added to the case file, click yes. This action will close the case. In order to edit anything within the Case Folder, the case file will need to be reopened.

Otherwise, if other changes or additions will be made to this case, click no. The Case Report will be approved, however the case file will remain open.

## For unsatisfactory reports:

After reviewing the report, the supervisor can return the CR for corrections using the (return CR symbol). A dialogue box will appear allowing the supervisor to enter any notes explaining why the report was return. The CR will be returned to the officer along with the explanation.

| 🚰 Return for Correction - NetRMS Web Page Dialog                        | × |  |  |
|-------------------------------------------------------------------------|---|--|--|
| Reason For Returning the Case Report                                    |   |  |  |
|                                                                         |   |  |  |
| (Returning the report will remove its submitted and/or verified status) |   |  |  |
| Return Cancel                                                           |   |  |  |
| http://training.icjia.org/crreturn 🥶 Internet 🏾 🏼 🎢                     |   |  |  |

# Case Reports – Changing status of closed cases or reports

At times there may be a need to re-open a case that has been closed and/or un-approve a Case Report that has already been approved through the case management process. *This function may be restricted based on access permissions*.

## **Re-opening a closed case.**

- 1. Search for the Case Folder by number.
- 2. Choose 🖆 Edit Case Details Link
- 3. Once the Active Paper Document opens. The user can select the case Status from the Case Details tab. There are three available options for status: C Closed, O Open, and I Inactive. Select open to re-open a closed case.
- 4. Click 'Save and Close' or Alt + S.

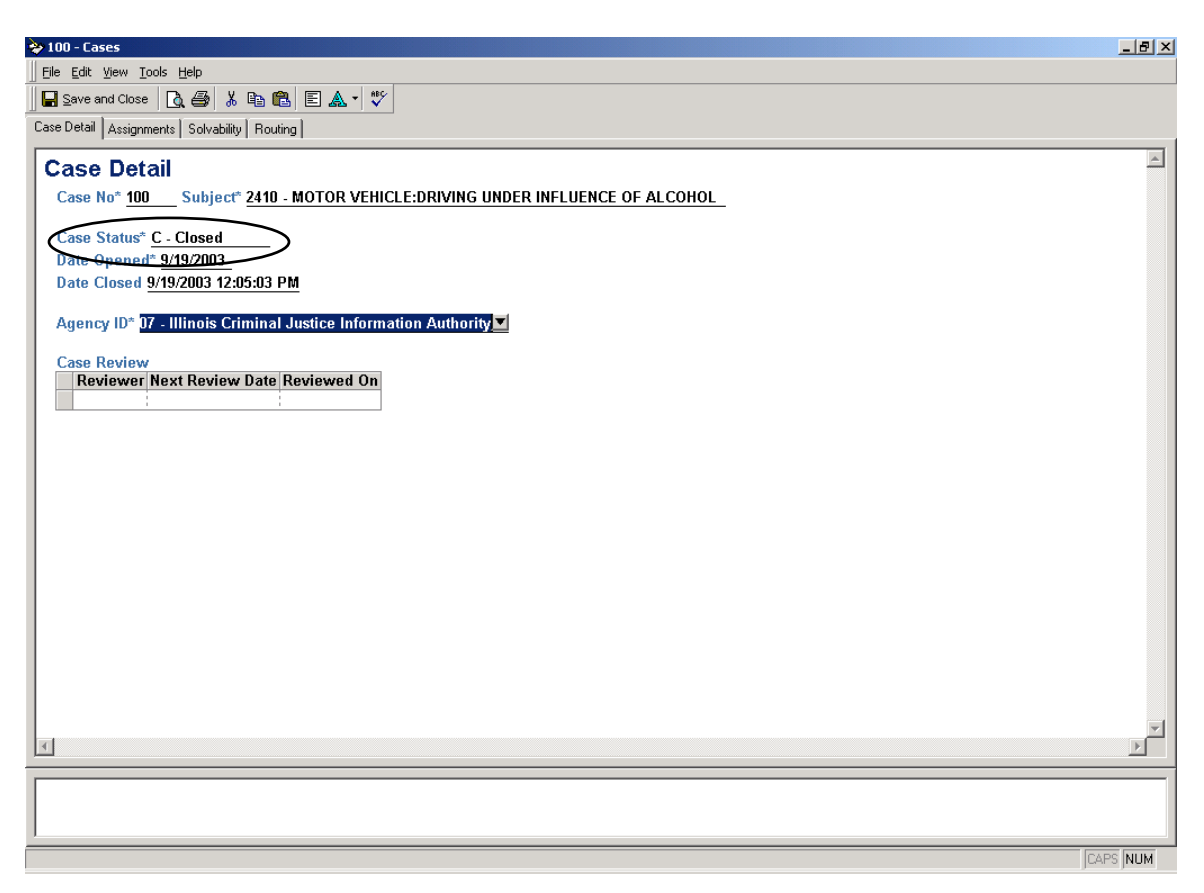

# **Un-approving a Case Report**

- 1. From the Lobby, choose the Case Files link.
- 2. Search for the Case Report by number. Once found, open the Case Report folder.
- 3. Choose the Case Administration Link from inside the Case Folder. (If the case has been closed, this link will not appear. The user needs to follow the directions for re-opening a Case Folder)
- 4. Under the Case Management page, the Case Folder contents will be listed including any approved Case Reports.
- 5. In the action column, select the 'Un-approve CR icon. This action will remove the approved status from the case and return the status to submitted.

# **USER MANAGEMENT**

# ADDING A USER

The PIMSNet manager is responsible for the user maintenance of the department. There are various levels of permissions available once a user is created. It is important that the manager assess which capabilities he/she wants the new user to have in the PIMSNet system. Once this is done, the manager will be able to assign the user to the appropriate group. Manager can also change the user's privileges to either add or remove capabilities as needed.

There are two general steps necessary to add a user to a PIMSNet department. Those are:

- 1. Creating the users personnel record.
- 2. Assigning security settings.

#### Creating the Personnel Record.

- 1. From the Lobby, Go to the <u>*Personnel Management*</u> link underneath the Administration module.
- 2. Once on the Personnel page, Click the D Add Personnel Record. This will prompt the following dialogue box to appear.

| 🖉 Add Personnel Wizard - NetRMS V                | Web Page Dialog                                                    | × |  |  |
|--------------------------------------------------|--------------------------------------------------------------------|---|--|--|
| Add Personnel to NetRMS                          |                                                                    |   |  |  |
|                                                  | This wizard will create a new personnel<br>record for your agency. |   |  |  |
| Net BMS)                                         | Enter the First Name:                                              |   |  |  |
|                                                  | Enter the Last Name:                                               |   |  |  |
| Wizard                                           | J.                                                                 |   |  |  |
|                                                  | Click Cancel to cancel this operation.                             |   |  |  |
|                                                  |                                                                    |   |  |  |
| < Back Finish Cancel                             |                                                                    |   |  |  |
| http://training.icjia.org/addpersonneldialog.asp |                                                                    |   |  |  |

Enter the new users first and last name, then click finish. Active Paper will open ( user may be prompted to re-enter network ID and password) and the manager can fill

information for the new user. There are several Tabs of information that the manager can enter. Only fields denoted with an asterisk (\*) are mandatory.

| *Personnel No.          | Assign the user a personnel number. This must be             |
|-------------------------|--------------------------------------------------------------|
|                         | a unique number.                                             |
| *Name                   | Automatically filled in based on dialogue prompt.            |
|                         | This information may be changed                              |
| *User ID                | Follow the format – <b>PIMSNET</b> \( <b>USERID</b> ). Where |
|                         | (USERID) the manager can decide. For example:                |
|                         | PIMSNET\TCOLEMAN would be a valid user ID                    |
| Email address           | Enter valid email address                                    |
| Badge Number            | Enter badge number                                           |
| Call Number             | Enter call number                                            |
| Hire Date               | Enter date user was hired                                    |
| <b>Termination Date</b> | Enter date user was terminated. Note: Once a                 |
|                         | termination date has been entered into the system,           |
|                         | the user is no longer available to access PIMSNet.           |
|                         | However, this does not affect or delete any records          |
|                         | that the user associated with.                               |
| Rank                    | Enter the users department rank                              |
| *Title                  | Enter the users title, for example: Officer, Records         |
|                         | supervisor.                                                  |
| *Agency ID              | Select the agency for the user. In general only your         |
|                         | agency will be listed.                                       |
| *Division Type          | Select the appropriate division                              |
| Department              | Enter any department description                             |
| Profile Date            | Enter date this profile was created                          |
| Current Assignment      | Enter an assignment                                          |
| Date Assigned           | Enter a valid assignment date                                |
| Assignment History      | Gives details of current and past assignments                |
| Notes                   | Free text field. Enter any notes for this user.              |

#### **Personnel Tab**

## **Additional Information Tab**

Here the manager can enter any additional information for the user including, address, phone numbers, and emergency contacts. None of this information is mandatory.

## **Absences Tab**

Keep track of employee absences using this tab. This tab allows the manager to enter dates of employee absences, reason for absence, time available, accrued, and used.

## Training

This section can be used to keep track of certificates earned, courses taken, and degrees awarded to PIMSNet users. The manager can simply click on a row to begin adding information.

\*Note: ICJIA administrators can modify the field to allow more types of course, certificates, etc to be recorded. Please contact ICJIA if additional entries are necessary for your department.

## **Discipline History**

Keep track of any disciplinary action on this tab.

## Performance

This tab allows the manager to keep a record of an officer's performance within PIMSNet. This information can be entered and records the number of arrest and citations for any given year.

## Security

This tab is auto-populated based on the security settings for the user that are set in Security management. This is covered in the following section.

# 2. Adding Security Privileges

The second step in creating a user within PIMSNet is setting the user's security privileges. This includes adding users to the department's workspace and deciding what group and privileges the user will have. It is important that the manager know which capabilities he/she desires for the new users to have.

- 1. Perform a search for the user created in the previous step. You can search by the personnel number, name, or other parameters.
- 2. Once you find the users record, click on the active paper link to modify the security information. This will open to the user **Detail tab**, which reviews the user's information added from the personnel module.

## Workspace Tab

Click the Workspace tab to add the user to your department's workspace. For departments that dispatch for more than one agency, users can be added to multiple workspaces.

#### Groups Tab

Next, Click the Groups tab to add the user to the appropriate group. The majority of the users privileges within the system (ie – create, edit, delete) will be determined based on the group selected. User may be added to more than one group.

#### Privileges Tab

Make small modifications to the user's group privileges via the Privileges tab. <u>In</u> <u>most cases, it is not necessary to use this tab, as this tab is used to make modifications</u> <u>just to this user within the group.</u> The setting here will override any capabilities from the group setting. \* When adding/modifying privileges, the manager will need to set the information, location, role, and audit properties for each privilege.

\*It is imperative that the manager has a thorough understanding of the modules and capabilities before creating or modifying the settings under the Group and Privileges tab. If the manager is uncertain how to create these, please contact the ICJIA computer helpdesk center at 312-793-8966.

#### **DELETING A USER**

Generally, for database purposes, once a user has been created in a records management system, the user cannot be deleted. This is especially true if records have become associated with that user. However, the PIMSNet manager can remove a user from the system by adding a termination date to the user's file. This will cause the user's profile to become inactive, disallow the user from logging onto PIMSNet, and remove the user's name from drop-down menus throughout the system.

#### To Add a termination date to a user:

- 1. From Lobby, select Personnel Management
- 2. Perform a search for the user and open the user's APD.
- 3. Under Personnel Tab, enter a termination date
- 4. Save and close.

#### **UPDATING A USER**

#### To Update a user:

- 1. Locate the user's Personnel file or Security file.
- 2. Open the APD and make changes
- 3. Save and close.